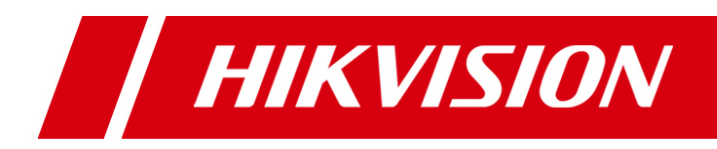

# HD Video/Audio Decoder

## User Manual (V2.2.0)

UD.6L0203D1036A01

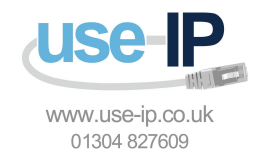

Hikvision Network Digital Video Server User's Manual

This manual, as well as the software described in it, is furnished under license and may be used or copied only in accordance with the terms of such license. The content of this manual is furnished for informational use only, is subject to change without notice, and should not be construed as a commitment by Hikvision Digital Technology Co., Ltd. (Hikvision). Hikvision assumes no responsibility or liability for any errors or inaccuracies that may appear in the book.

Except as permitted by such license, no part of this publication may be reproduced, stored in a retrieval system, or transmitted, in any form or by any means, electronic, mechanical, recording, or otherwise, without the prior written permission of Hikvision.

HIKVISION MAKES NO WARRANTIES, EXPRESS OR IMPLIED, INCLUDING WITHOUT LIMITATION THE IMPLIED WARRANTIES OF MERCHANTABILITY AND FITNESS FOR A PARTICULAR PURPOSE, REGARDING THE HIKVISION SOFTWARE. HIKVISION DOES NOT WARRANT, GUARANTEE, OR MAKE ANY REPRESENTATIONS REGARDING THE USE OR THE RESULTS OF THE USE OF THE HIKVISION SOFTWARE IN TERMS OF ITS CORRECTNESS, ACCURACY, RELIABILITY, CURRENTNESS, OR OTHERWISE. THE ENTIRE RISK AS TO THE RESULTS AND PERFORMANCE OF THE HIKVISION SOFTWARE IS ASSUMED BY YOU. THE EXCLUSION OF IMPLIED WARRANTIES IS NOT PERMITTED BY SOME STATES. THE ABOVE EXCLUSION MAY NOT APPLY TO YOU.

IN NO EVENT WILL HIKVISION, ITS DIRECTORS, OFFICERS, EMPLOYEES, OR AGENTS BE LIABLE TO YOU FOR ANY CONSEQUENTIAL, INCIDENTAL, OR INDIRECT DAMAGES (INCLUDING DAMAGES FOR LOSS OF BUSINESS PROFITS, BUSINESS INTERRUPTION, LOSS OF BUSINESS INFORMATION, AND THE LIKE) ARISING OUT OF THE USE OR INABILITY TO USE THE HIKVISION SOFTWARE EVEN IF HIKVISION HAS BEEN ADVISED OF THE POSSIBILITY OF SUCH DAMAGES. BECAUSE SOME STATES DO NOT ALLOW THE EXCLUSION OR LIMITATION OF LIABILITY FOR CONSEQUENTIAL OR INCIDENTAL DAMAGES, THE ABOVE LIMITATIONS MAY NOT APPLY TO YOU.

### **Regulatory information FCC information**

FCC compliance: This equipment has been tested and found to comply with the limits for a digital device, pursuant to part 15 of the FCC Rules. These limits are designed to provide reasonable protection against harmful interference when the equipment is operated in a commercial environment. This equipment generates, uses, and can radiate radio frequency energy and, if not installed and used in accordance with the instruction manual, may cause harmful interference to radio communications. Operation of this equipment in a residential area is likely to cause harmful interference in which case the user will be required to correct the interference at his own expense.

### **FCC conditions**

This device complies with part 15 of the FCC Rules. Operation is subject to the following two conditions:

- 1. This device may not cause harmful interference.
- 2. This device must accept any interference received, including interference that may cause undesired operation.

### **EU Conformity Statement**

CE

This product and - if applicable - the supplied accessories too are marked with "CE" and comply therefore with the applicable harmonized European standards listed under the Low Voltage Directive 2006/95/EC, the EMC Directive 2004/108/EC, the RoHS Directive 2011/65/EU.

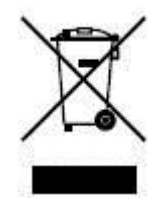

2012/19/EU (WEEE directive): Products marked with this symbol cannot be disposed of as unsorted municipal waste in the European Union. For proper recycling, return this product to your local supplier upon the purchase of equivalent new equipment, or dispose of it at designated collection points. For more information see: <a href="https://www.recyclethis.info">www.recyclethis.info</a>.

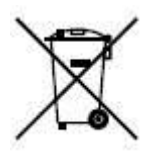

2006/66/EC (battery directive): This product contains a battery that cannot be disposed of as unsorted municipal waste in the European Union. See the product documentation for specific battery information. The battery is marked with this symbol, which may include lettering to indicate cadmium (Cd), lead (Pb), or mercury (Hg). For proper recycling, return the battery to your supplier or to a designated collection point. For more information see: <a href="https://www.recyclethis.info">www.recyclethis.info</a>.

### **Preventive and Cautionary Tips**

Before connecting and operating your decoder, please be advised of the following tips:

- Ensure unit is installed in a well-ventilated, dust-free environment.
- Keep all liquids away from the decoder.
- Please check the power supply to avoid the damage caused by voltage mismatch.
- Please make sure the decoder work in the allowed range of temperature and humidity.
- Please keep the device horizontal and avoid the installation under severe vibration environment.
- The dust board will cause a short circuit after damping; Please remove dust regularly for the board, connector, chassis fan and other parts of the device with brush.
- Improper use or replacement of the battery may result in hazard of explosion. Replace with the same or equivalent type only. Dispose of used batteries according to the instructions provided by the battery manufacturer.

## **Table of Contents**

| CHAPTER 1 Introduction                                       | 6  |
|--------------------------------------------------------------|----|
| 1.1 Description                                              | 7  |
| 1.2 Features                                                 | 7  |
| CHAPTER 2 Panels and Connections                             | 9  |
| 2.1 Front Panel                                              | 10 |
| 2.2 Rear Panel                                               | 10 |
| CHAPTER 3 Initial Network Parameters Configuration           | 11 |
| 3.1 Searching Active Devices Online                          | 12 |
| 3.2 Modifying Network Parameters                             | 13 |
| CHAPTER 4 Decoder Configuration and Operation by Web Browser | 14 |
| Decoding Operation                                           | 15 |
| 4.1.1 Configuring Decoded Video Display                      | 15 |
| 4.1.2 Configuring Dynamic Decoding                           | 17 |
| 4.1.3 Configuring Cycle Decoding                             | 19 |
| 4.1.4 Configuring Video Wall Display                         | 20 |
| 4.1.5 Enabling/Disabling the Decoding Channel                | 22 |
| 4.1.6 Configuring Picture Overlay                            | 22 |
| 4.1.7 Checking the Connection Status                         | 23 |
| 4.1.8 Checking the Decoding Channel Status                   | 23 |
| 4.1.9 Checking the Display Channel Status                    | 24 |
| 4.1.10 Configuring Transparent Channel                       | 24 |
| 4.2 Decoder Configuration                                    | 26 |
| 4.2.1 Checking Device Information                            | 26 |
| 4.2.2 Configuring Time Settings                              | 26 |
| 4.2.3 Configuring Basic Network Settings                     | 27 |
| 4.2.4 Configuring DDNS Settings                              | 28 |
| 4.2.5 Configuring RS-485/RS-232 Serial Port                  | 30 |
| 4.2.6 Configuring Alarm Input / Output Settings              |    |
| 4.2.7 Configuring Arming Time                                | 32 |

| 4.2.8 Managing User Account                                               | 33     |
|---------------------------------------------------------------------------|--------|
| 4.2.9 Importing/Exporting Parameters                                      |        |
| 4.3 Configuring Remote Playback                                           | 34     |
| 4.4 Rebooting, Upgrading and Restoring the Default Settings for the Decod | der 35 |
| CHAPTER 5 Decoder Configuration and Operation by Client Software          | 38     |
| 5.1 Adding an Encoder                                                     | 39     |
| 5.2 Adding a Decoder                                                      | 42     |
| 5.3 Setting TV Wall Layout                                                | 43     |
| 5.4 Decoding Operation                                                    | 45     |
| 5.5 Configuring Remote Setting for the Decoder                            | 46     |
| CHAPTER 6 Appendix                                                        | 48     |
| Appendix A. Specifications                                                | 49     |
| Appendix B. FAQ                                                           | 50     |
| Appendix C. List of Third-party IP Cameras Access                         |        |

# CHAPTER 1 Introduction

## **1.1 Description**

Designed for the high-definition video monitoring system, DS-6400HDI-T Series HD Video/Audio Decoder is developed on the basis of TI platform, Linux operating system and Netra processor, ensuring high reliability and stability of system running.

DS-6400HDI-T Series HD Video/Audio Decoder is capable of decoding video at 5MP resolution and outputting decoded video via BNC, VGA and HDMI interfaces, and it also supports multiple network protocols and multiple stream transmission mode. The decoded video can be displayed on video wall or large screen.

## **1.2 Features**

### **Decoding Video and Audio**

Private H.264, standard H.264, MPEG2 and MPEG4 video stream formats are supported.

Support PS, RTP and private customized data encapsulation formats.

PAL and NTSC image standards supported.

Decode video stream at resolution of 5MP, 3MP, 1080P, 720P, SVGA, VGA, 4CIF, DCIF, 2CIF, CIF and QCIF.

G.722, G.711A, G.711U, MPEG2-L2 and ACC audio stream formats are supported.

Support of obtaining stream and decoding by URL method.

High-definition video output via VGA/HDMI connector and standard-definition video output via BNC connector.

Window jointing for video wall display.

### **Decoding Capacity**

Refer to the following table for the decoding capacity of different models:

| Resolution   |             | Reso         | olution      |              | Window-           |               |
|--------------|-------------|--------------|--------------|--------------|-------------------|---------------|
| Model        | 5MP         | 1080P        | 720P         | 4CIF         | video Output      | division Mode |
|              |             |              |              |              | 1 HDMI,           |               |
| DS-6401HDI-T | 2 channels  | 4 channels   | 8 channels   | 16 channels  | 1 VGA and         | 1/4/9/16      |
|              |             |              |              |              | 1 BNC outputs     |               |
|              |             |              |              |              | 4 HDMI,           |               |
| DS-6404HDI-T | 4 channels  | 8 channels   | 16 channels  | 32 channels  | 4 VGA and 2 BNC   | 1/4/9/16      |
|              |             |              |              |              | outputs           |               |
| DS 6408HDI T | 8 channels  | 16 channels  | 32 channels  | 61 channels  | 8 HDMI, 8 VGA     | 1/4/9/16      |
| D3-0408HDI-1 | o chalineis | 10 challiels | 52 challiers | 04 challiels | and 4 BNC outputs | 1/4/9/10      |

#### **Decoding Mode**

**Dynamic decoding**: Log on the remote encoder or remote stream media server to select a channel of video source to acquire video stream, and then decode and output the video for local display.

**Cycle decoding**: Set multiple remote monitoring channels on a decoding channel, and the decoder is capable of performing cycle decoding according to the configured sequence and time. The stream sources can be obtained via remote access to the encoder or stream media server and decoded for local output. A maximum of 64 channels are allowed for cycle decoding.

**Obtain stream from stream media server**: The decoder can receive real-time data by access to stream media server, and then decode the video stream and output them on the TV Wall. The private RTSP is adopted as the control protocol, and the TCP/UDP is used for receiving the data stream.

Remote playback of record files: By remote access to the encoding devices with storage capability, and

directly obtain the record files from the encoder, and finally decode for local output.

### Network

One 10/100/1000Mbps self-adaptive Ethernet interface.

Support TCP, UDP and Multicast network protocols.

Multiple DDNS settings: Peanut Hull, Dyndns, IPServer, NO-IP and HiDDNS.

Support SADP software to automatically search and discover the online devices in local network area.

Automatically get IP address by DHCP protocol.

Remote upgrading and maintenance can be done via web browser or client software.

### **User Administration**

A maximum of 32 user accounts can be created by the system, including 1 administrator and 31 normal users. The user name of the administrator is admin, which cannot be modified, and the password is allowable to be modified by the administrator only; no deletion of the administrator is allowed, and the administrator is authorized to set the operation permissions for other users.

### **Transparent Channel**

The decoder adopts the RS-232/RS-485 serial interface to realize transparent transmission, and the transparent channel of the decoder supports multicast transparent transmission as well. Multiple transparent channels can be established simultaneously.

### **Two-way Audio**

The decoder is capable of realizing two-way audio with the remote client.

# CHAPTER 2 Panels and Connections

## **2.1 Front Panel**

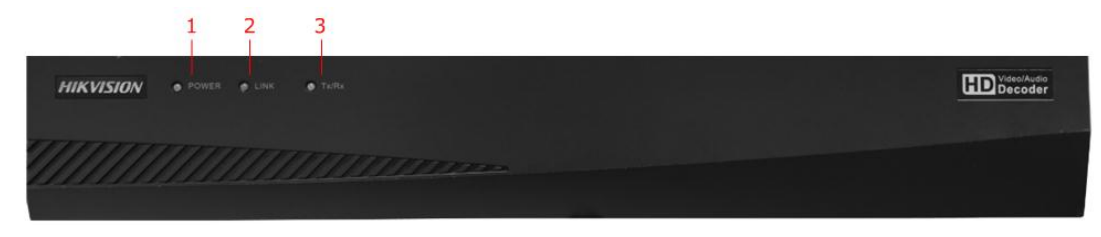

Figure 2.1 Front Panel

|   | LED Indicator & Interface | Connections                                      |
|---|---------------------------|--------------------------------------------------|
| 1 | POWER                     | Power LED indicator                              |
| 2 | LINK                      | Network connection LED indicator                 |
| 3 | Tx/Rx                     | Data transmitting/receiving status LED indicator |

Table 2.1 Description of Front Panel

## 2.2 Rear Panel

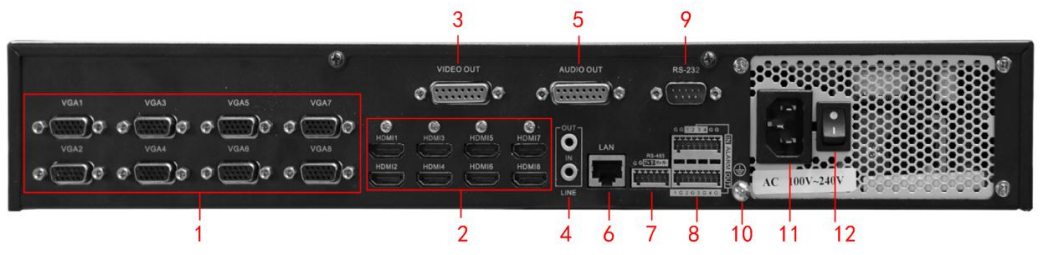

Figure 2.2 Rear Panel of DS-6408HDI-T

### Table 2.2 Description of DS-6408HDI-T Rear Panel

|    | Interface               | Connections                                                                                                    |
|----|-------------------------|----------------------------------------------------------------------------------------------------|
| 1  | VAG 1~ VGA8             | VGA output of decoded video                                                                                      |
| 2  | HDMI Video Output       | HDMI output of decoded video                                                                                     |
| 3  | VIDEO OUT               | DB15 connector for video output, connecting to video output device (e.g., monitor) with the DB15-to-BNC adapter. |
| 4  | LINE IN/OUT             | Two-way audio input/output, 3.5mm connector.                                                                     |
| 5  | AUDIO OUT               | DB15 connector for audio out, connecting to audio output device with the DB15-to-BNC adapter.                    |
| 6  | LAN                     | 10/100/1000 Mbps Ethernet interface                                                                              |
| 7  | RS-485 Serial Interface | Connect to RS-485 devices, e.g., keyboard, etc.                                                                  |
| 0  | Alarm In                | 4 alarm inputs                                                                                                   |
| 8  | Alarm Out               | 4 alarm outputs                                                                                                  |
| 9  | RS-232 Serial Interface | Connect to RS-232 devices, e.g., PC, etc.                                                                        |
| 10 | GND                     | Grounding                                                                                                    |
| 11 | Power Supply            | Power input interface                                                                                            |
| 12 | Power Switch            | Power On/Off Switch                                                                                              |

# CHAPTER 3 Initial Network Parameters Configuration

### Purpose:

If you don't know the IP address of the decoder and this is not the first time you use the decoder, you can use SADP (IP finder) software or the Serial port tools to find out the IP address of the decoder and to configure the IP address or other network parameters of it. It is recommended to change the default IP address for the first time to use it.

This chapter aims to tell the procedures of using the SADP software to find and configure the IP address and other parameters of the device.

### Note:

For the first-time user, the default user name of DS-6400HDI-T is *admin*, and password is *12345*. And the default IP address is 192.0.0.64.

## 3.1 Searching Active Devices Online

### • Search online devices automatically

Click APT-SADP to run the SADP software and it will automatically search the online devices every 15 seconds from the subnet where your computer locates. It displays the total number and information of the searched devices in the **Online Devices** interface. Device information including the device type, IP address, port number, gateway, etc. will be displayed.

|      |                    |                 |      |                    | SADP         |                          |                                             | _ 0 ×                   |
|------|--------------------|-----------------|------|--------------------|--------------|--------------------------|---------------------------------------------|-------------------------|
| 0    | nline Devices      | 🕡 About         |      |                    |              |                          |                                             |                         |
| 😲 Th | e total devices nu | mber: <b>18</b> |      |                    |              | Refresh >>               | Modify Network param                        | eters                   |
|      | Device Type        | IPv4 Address    | Port | Soft Vision        | IPv4 GateWay | Serial Number            |                                             |                         |
| 001  | DS-6408HD-T        | 172.6.24.113    | 8000 | V1.5.0build 120511 | 172.6.22.1   | DS-6408HDI-T0120120327BB | IP Address:                                 |                         |
| 002  | DS_6504HF_B10      | 172.6.24.16     | 8000 | V2.0.0build 120608 | 172.6.24.1   | DS_6504HF_B100120100809  | Port:                                       |                         |
| 003  | DS_6504HF_B10      | 172.6.24.11     | 8000 | V2.0.0build 120608 | 172.6.24.1   | DS_6504HF_B100120100809  | Subnet Mask:                                |                         |
| 004  | DS_6504HF_B10      | 192.0.0.76      | 8000 | V2.0.0build 120608 | 0.0.00       | DS_6504HF_B100120101230. | Gateway:                                    |                         |
| 005  | DS_6504HF_B10      | 192.0.0.73      | 8000 | V2.0.0build 120608 | 0.0.0.0      | DS_6504HF_B100120101230. | IPv6 Address:                               |                         |
| 006  | DS_6504HF_B10      | 172.6.24.14     | 8000 | V2.0.0build 120608 | 172.6.24.1   | DS_6504HF_B100120100809. | IPv6 Gateway:                               |                         |
| 007  | DS_6504HF_B10      | 172.6.24.15     | 8000 | V2.0.0build 120608 | 172.6.24.1   | DS_6504HF_B100120100809  | IPv6 Prefix Length:                         |                         |
| 008  | DS_6504HF_B10      | 192.0.0.80      | 8000 | V2.0.0build 120608 | 0.0.0.0      | DS_6504HF_B100120101230. | Device Serial:                              |                         |
| 009  | DS_6504HF_B10      | 192.0.0.74      | 8000 | V2.0.0build 120608 | 0.0.0.0      | DS_6504HF_B100120101230. |                                             |                         |
| 010  | DS_6504HF_B10      | 172.6.24.17     | 8000 | V2.0.0build 120608 | 172.6.24.1   | DS_6504HF_B100120100809  | Password                                    | Modify                  |
| 011  | DS_6504HF_B10      | 172.6.24.18     | 8000 | V2.0.0build 120608 | 172.6.24.1   | DS_6504HF_B100120100809  | Tipoloput pacawar                           | d to modify the network |
| 012  | DS_6504HF_B10      | 172.6.24.13     | 8000 | V2.0.0build 120608 | 172.6.24.1   | DS_6504HF_B100120100809. | parmeters.                                  | a to modily the network |
| 013  | DS_6504HF_B10      | 172.6.24.12     | 8000 | V2.0.0build 120608 | 172.6.24.1   | DS_6504HF_B100120100809  |                                             |                         |
| 014  | DS_6504HF_B10      | 192.0.0.75      | 8000 | V2.0.0build 120608 | 0.0.0.0      | DS_6504HF_B100120101230. |                                             |                         |
| 015  | DS_6504HF_B10      | 192.0.0.79      | 8000 | V2.0.0build 120608 | 0.0.0.0      | DS_6504HF_B100120101230. | Reset Default Passwo                        | ord                     |
| 016  | DS_6504HF_B10      | 192.0.0.77      | 8000 | V2.0.0build 120608 | 0.0.00       | DS_6504HF_B100120101230. |                                             |                         |
| 017  | DS_6504HF_B10      | 192.0.0.78      | 8000 | V2.0.0build 120608 | 0.0.00       | DS_6504HF_B100120101230. | Serial code                                 | Comeback                |
| 018  | DS_B10_40          | 172.6.24.10     | 8000 | V2.0.0build 120608 | 172.6.24.1   | DS_B10_400020101117AARR  |                                             |                         |
|      |                    |                 |      |                    |              |                          | Tips:Serial Number<br>serial and start time | is produced by device   |
| 4    |                    |                 |      |                    |              | •                        |                                             |                         |
|      |                    |                 |      |                    |              |                          |                                             |                         |

Figure 3.1 Search Online Device by SADP

*Note:* Device can be searched and displayed in the list in 15 seconds after it went online; it will be removed from the list in 45 seconds after it went offline.

### • Search online devices manually

You can also click Refresh to refresh the online device list manually. The newly searched devices will be added to the list.

*Note:* You can click  $\triangle$  or  $\bigtriangledown$  on each column heading to order the information; you can click  $\bowtie$  to expand the device table and hide the network parameter panel on the right side, or click  $\backsim$  to show the network parameter panel.

### 3.2 Modifying Network Parameters

### Steps:

- 1. Select the device to be modified in the device list and the network parameters of the device will be displayed in the **Modify Network Parameters** panel on the right side.
- 2. Edit the modifiable network parameters, e.g., IP address, port number and gateway.
- 3. Enter the password of the admin account of the device in the **Password** field and click Modify to save the changes.

|      |                    |              |      |                    | SADP         |                          |                                     | _ o ×                               |
|------|--------------------|--------------|------|--------------------|--------------|--------------------------|-------------------------------------|-------------------------------------|
| 0    | nline Devices      | 🕡 About      |      |                    |              |                          |                                     |                                     |
| 💶 Th | e total devices nu | mber: 18     |      |                    |              | Refresh >>               | Modify Network pa                   | rameters                            |
|      | Device Type        | IPv4 Address | Port | Soft Vision        | IPv4 GateWay | Serial Number            | 12.4.4                              | [                                   |
| 001  | DS-6408HD-T        | 172.6.24.113 | 8000 | V1.5.0build 120511 | 172.6.22.1   | DS-6408HDI-T0120120327BB | IP Address:                         | 1/2.6.24.113                        |
| 002  | DS_6504HF_B10      | 172.6.24.16  | 8000 | V2.0.0build 120608 | 172.6.24.1   | DS_6504HF_B100120100809. | Port                                | 8000                                |
| 003  | DS_6504HF_B10      | 172.6.24.11  | 8000 | V2.0.0build 120608 | 172.6.24.1   | DS_6504HF_B100120100809. | Subnet Mask:                        | 255.255.255.0                       |
| 004  | DS_6504HF_B10      | 192.0.0.76   | 8000 | V2.0.0build 120608 | 0.0.0.0      | DS_6504HF_B100120101230. | Gateway:                            | 172.6.24.1                          |
| 005  | DS_6504HF_B10      | 192.0.0.73   | 8000 | V2.0.0build 120608 | 0.0.00       | DS_6504HF_B100120101230. | IPv6 Address:                       | ::                                  |
| 006  | DS_6504HF_B10      | 172.6.24.14  | 8000 | V2.0.0build 120608 | 172.6.24.1   | DS_6504HF_B100120100809. | IPv6 Gateway:                       |                                     |
| 007  | DS_6504HF_B10      | 172.6.24.15  | 8000 | V2.0.0build 120608 | 172.6.24.1   | DS_6504HF_B100120100809. | IPv6 Prefix Length:                 | 0                                   |
| 008  | DS_6504HF_B10      | 192.0.0.80   | 8000 | V2.0.0build 120608 | 0.0.0.0      | DS_6504HF_B100120101230. | Device Serial:                      | DS-6408HDI-T01201203                |
| 009  | DS_6504HF_B10      | 192.0.0.74   | 8000 | V2.0.0build 120608 | 0.0.0.0      | DS_6504HF_B100120101230. |                                     |                                     |
| 010  | DS_6504HF_B10      | 172.6.24.17  | 8000 | V2.0.0build 120608 | 172.6.24.1   | DS_6504HF_B100120100809. | •••••                               | Modify                              |
| 011  | DS_6504HF_B10      | 172.6.24.18  | 8000 | V2.0.0build 120608 | 172.6.24.1   | DS_6504HF_B100120100809. | Tine Input nase                     | word to modify the network          |
| 012  | DS_6504HF_B10      | 172.6.24.13  | 8000 | V2.0.0build 120608 | 172.6.24.1   | DS_6504HF_B100120100809. | parmeters.                          | word to modify the network          |
| 013  | DS_6504HF_B10      | 172.6.24.12  | 8000 | V2.0.0build 120608 | 172.6.24.1   | DS_6504HF_B100120100809. |                                     |                                     |
| 014  | DS_6504HF_B10      | 192.0.0.75   | 8000 | V2.0.0build 120608 | 0.0.0.0      | DS_6504HF_B100120101230. |                                     |                                     |
| 015  | DS_6504HF_B10      | 192.0.0.79   | 8000 | V2.0.0build 120608 | 0.0.0.0      | DS_6504HF_B100120101230. | Reset Default Pas                   | sword                               |
| 016  | DS_6504HF_B10      | 192.0.0.77   | 8000 | V2.0.0build 120608 | 0.0.0.0      | DS_6504HF_B100120101230. |                                     |                                     |
| 017  | DS_6504HF_B10      | 192.0.0.78   | 8000 | V2.0.0build 120608 | 0.0.0.0      | DS_6504HF_B100120101230. | Serial code                         | Comeback                            |
| 018  | DS_B10_40          | 172.6.24.10  | 8000 | V2.0.0build 120608 | 172.6.24.1   | DS_B10_400020101117AARR  |                                     |                                     |
|      |                    |              |      |                    |              |                          | Tips:Serial Nun<br>serial and start | nber is produced by device<br>time. |
|      |                    |              |      |                    |              |                          |                                     |                                     |
|      |                    |              |      |                    |              | •                        |                                     |                                     |

Figure 3.2 Add Searched Online Device

## **CHAPTER 4**

# **Decoder Configuration and Operation by Web Browser**

#### Purpose:

Since there is no local operation GUI provided for the decoder, you can manage and configure it by web browser or the iVMS-4200 client software. In this chapter, the operation and management of the decoder by the web browser is provided.

Note: The tested Web browsers include: IE7 and IE8, chrome, safari and firefox4.

Open the Web browser and input the IP address of Decoder (e.g., http://172.9.22.84) to enter the login page:

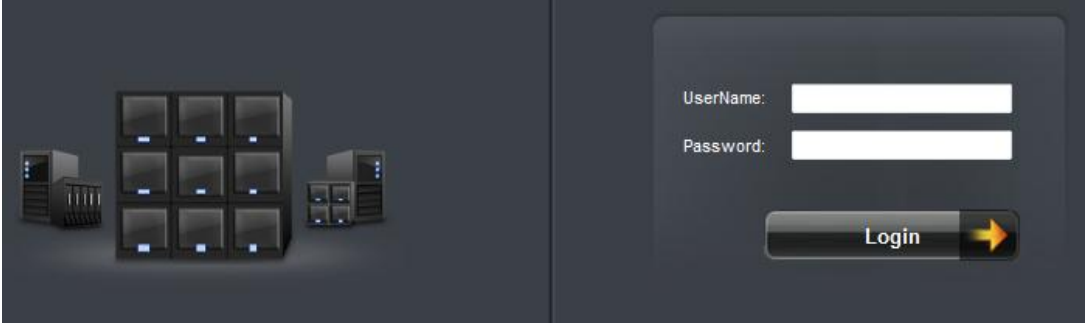

Figure 4.1 Login Interface

Enter the user name and password of the device in the dialog box and then click **Login** to log into the system. By default, the user name for login is *admin* and the password is *12345*.

The main interface of the control panel of the decoder is showed after successful login.

|                     | Decode Operation              | Parameter Configure   | Device Manag | ement        |   |                                 |               |  |
|---------------------|-------------------------------|-----------------------|--------------|--------------|---|---------------------------------|---------------|--|
| P Decede O          | norotion                      |                       |              |              |   |                                 |               |  |
| E Decode 0          | Mode                          | Decode Channel: Chann | nel1         | <b>-</b>     |   |                                 |               |  |
| → Dyna              |                               | IPmode                |              |              |   |                                 |               |  |
| ► Cycle             | Decode                        | Manufacturer:         |              | PRIVATE      | - |                                 |               |  |
| > Rem<br>> Disp     | ote Playback<br>lav Configure | Remote Host IP Addre  | ss:          | 172.6.22.252 |   |                                 |               |  |
| Larg                | e Screen                      | Remote Host Port      |              | 8000         |   | 🛛 🗹 Enable Stream Media Server  |               |  |
| ■ ► Decode          | Control                       | Remote Host Channe    |              | 1            |   | Stream Media Server IP Address: | 172.9.101.101 |  |
| ► Glob              | al Switch<br>re Overlay       | User Name:            |              | admin        |   | Stream Media Server Port:       | 554           |  |
| 📮 🕨 Decode          | Status                        | Password:             |              | ••••         |   | Stream Media Server Protocol:   | TCP 👻         |  |
| > Conr              | ection Status                 | Transmission Protoco  | l:           | ТСР          | - |                                 |               |  |
| Disp                | ay Channel Status             | Stream Type:          |              | Main Stream  | - |                                 |               |  |
| Transparent Channel |                               | O URLmode             |              |              |   |                                 |               |  |
|                     |                               | URL:                  |              |              |   |                                 |               |  |
|                     |                               | Start Dec Stop        | Dec          |              |   |                                 |               |  |

Figure 4.2 Enter WEB Page of Decoder

## **Decoding Operation**

### 4.1.1 Configuring Decoded Video Display

#### Purpose:

To realize the display of the decoded video on the TV wall, you must set the decoding operation parameters.

#### Before you start:

Check the cabling of the decoder, and ensure that the decoder is connected to the TV wall or monitor via the video output interfaces.

To set the video output of the decoder, the first step is to choose the video output interfaces. There are 3 types of

video output interfaces, the VGA, BNC and HDMI outputs.

### Steps:

1. Click Decode Operation > Decode Mode > Display Control to enter the display control interface:

| Display Cor |                                       |               |             |                 |             |             |  |  |
|-------------|---------------------------------------|---------------|-------------|-----------------|-------------|-------------|--|--|
| VGA Dis     | play BNC                              | Display HI    | OMI Display |                 |             |             |  |  |
| Display C   | Display Channel No.: VGA1             |               |             |                 |             |             |  |  |
| Output Re   | Output Resolution: XGA_60HZ(1024*768) |               |             |                 |             |             |  |  |
| Display M   | lode:                                 | 4             |             | •               |             |             |  |  |
| Sub-wind    |                                       |               |             |                 |             |             |  |  |
| Serial No.  | Related Dec                           | oding Channel | Audio On    | Window Enlarged | Audio On    | Full Screen |  |  |
| 1           | Decoding Ch                           | annel1 ·      | ×           | ×               | <b>4</b> )) | К Л<br>1 2  |  |  |
| 2           | Decoding Ch                           | annel3        | ×           | ×               | <b>≼</b> )) | к я<br>к я  |  |  |
| 3           | Decoding Ch                           | annel4 ·      | ×           | ×               | ■))         | K N<br>K N  |  |  |
| 4           | Decoding Ch                           | annel5        | ×           | ×               | ∢))         | к х<br>х    |  |  |
|             |                                       |               |             |                 |             |             |  |  |
|             |                                       |               |             |                 |             |             |  |  |
| Save        |                                       |               |             |                 |             |             |  |  |

Figure 4.3 Display Configure

 In the display control interface, you can configure the Display Channel, Video Format (BNC), BNC Output Scaling (BNC), Output Resolution (VGA, HDMI) and Display Mode.

|                      |                       |   | VGA Display        | BNC Display | HDMI Display |   |
|----------------------|-----------------------|---|--------------------|-------------|--------------|---|
| VGA Display BNC      | Display HDMI Display  |   | Display Channel N  | o.: BNC1    |              | - |
| Display Channel No.: | HDMI1                 | • | Video Format:      | NTSC        | •            | - |
| Output Resolution:   | 1080P_50HZ(1920*1080) | - | BNC Output Scaling | g: Original | · •          | - |
| Display Mode:        | 4                     | • | Display Mode:      | 4           |              | - |

Figure 4.4 Configure Display Parameters

- Select the window-division display mode. The DS-6400HDI-T series supports 1/4/9/16-division display mode.
- 4. Select the decoding channel from the drop-down list for each sub-window.
- 5. Click **Save** to save the settings and the prompt Settings saved pops out.

After having configured the window-division display, the sub-window information can be viewed on the interface. *Example:* If you select the display mode as 4, the sub-window configuration field shows the status of the four sub-windows.

| Sub-wind   | ow Conliguration         |          |                 |             |             |
|------------|--------------------------|----------|-----------------|-------------|-------------|
| Serial No. | Related Decoding Channel | Audio On | Window Enlarged | Audio On    | Full Screen |
| 1          | Decoding Channel10 -     | ×        | ×               | <b>4</b> )) | K N<br>N    |
| 2          | Decoding Channel11 -     | ×        | ×               | <b>4</b> )) | K 3<br>2 3  |
| 3          | Decoding Channel12 -     | ×        | ×               | <b>4</b> )) | 5 A<br>8 3  |
| 4          | Decoding Channel13 -     | ×        | ×               | <b>≼</b> )) | 5 N         |

Figure 4.5 Sub-window Information

• Enlarge/Restore the Sub-window

Task 1: Enlarge the Sub-window

### Steps:

1. Select the 🔯 button to enlarge the selected sub-window and display in full-screen mode. The following prompt will pop up:

| Hint                 |      |        |
|----------------------|------|--------|
| Enlarge the sub-wine | dow? | A<br>T |
|                      | OK   |        |

Figure 4.6 Enlarge the Sub-window

2. Click **OK** to enlarge the selected sub-window, and the Window Enlarged in the Sub-window Configuration field will be displayed in  $\sqrt{}$ .

#### Task 2: Restore the Sub-window

### Steps:

1. Click the 🔝 button again and the following prompt will pop up:

| Restore the sub-window? | ۸<br>۳ |
|-------------------------|--------|
| ОК                      | Cancel |

Figure 4.7 Restore the Sub-window

2. Click **OK** to exit the full-screen mode of the selected sub-window, and the Window Enlarged in the Sub-window Configuration field will be displayed in **×**.

### 4.1.2 Configuring Dynamic Decoding

After you have configured the decoded video display mode, you can enable the dynamic decoding now.

Dynamic decoding means that you decode one channel for one decoding window.

Steps:

3.

- Click Decode Operation > Decode Mode > Dynamic Decoding to enter the dynamic decode settings interface.
- 2. Select a decoding channel from the drop-down list which has been configured for the sub-window in Display Control Configuration interface.
  - Configure the dynamic decoding mode for the selected channel.

Two decoding modes are selectable: IP Mode and URL Mode.

### Task1: Set Encoding Device by IP Mode

Set the remote encoding device to be decoded.

| Dynamic Decoding                 |               |                               |         |
|----------------------------------|---------------|-------------------------------|---------|
| Decoding Channel No.: Decoding C | hannel1 🔻     |                               |         |
| IP Mode                          |               |                               |         |
| Manufacturer:                    | PRIVATE -     |                               |         |
| Remote Host Address:             | 224.0.0.1     |                               |         |
| Remote Host Port:                | 8890          | 📃 Use Stream Media            |         |
| Remote Host Channel No.:         | 1             | Stream Media Server Address:  | 0.0.0.0 |
| User Name:                       | admin         | Stream Media Server Port:     | 0       |
| Password:                        | ••••          | Stream Media Server Protocol: | TCP 🔻   |
| Transmission Protocol:           | MCAST -       |                               |         |
| Stream Type:                     | Main Stream 👻 |                               |         |
| URL Mode                         |               |                               |         |
| URL:                             |               |                               |         |
| Start Dec Stop Dec               |               |                               |         |

Figure 4.8 Set Encoding Device by IP Mode

Configure the following settings:

- Manufacturer: Select the Manufacturer of encoding device connected to be decoded. Encoding devices from the following manufactures are supported: PRIVATE, PANASONIC, SONY, AXIS, SANYO, BOSCH, ZAVIO, ARECONT, PELCO, SAMSUNG and ONVIF.
- Remote Host Address: Enter the IP address of the encoding device to be decoded.
- Remote Host Port: Enter the port of the encoding device to be decoded.
- Remote Host Channel No.: Enter the channel No. of the encoding device for decoding.
- User Name/Password: Enter the user name and password used for login to the encoding device.
- Transmission Protocol: Select the network transmission protocol and the default protocol is TCP.
- Stream Type: Set the stream type to be decoded and the default type is main stream. The sub-stream is supported for decoding when the encoding device supports dual-stream.
- Enable Stream Media Server (optional): Enable the stream media server if required.
  - Stream Media Server IP Address: Enter the IP address of the server.
  - Stream Media Server Port: Enter the port No. of the server and the default port is 554.
  - Stream Media Server Protocol: Select the protocol of the server and the default protocol is TCP.

### Task 2: Set Encoding Device by URL Mode

Set the URL of the remote encoding device to be decoded.

|          | Lmode                                                                |  |
|----------|----------------------------------------------------------------------|--|
| URL:     | rtsp://172.6.22.125/hikvision://172.6.23.22:8000:2:0?username=admin? |  |
| Start De | ec Stop Dec                                                          |  |

Figure 4.9 Set Encoding Device by URL Mode

#### **URL format:**

rtsp://{ip1}[:port1]/hikvision://{ip2:port2:chan:type?username=xxxx?password=xxxx?linkmode=xxx}.
Note: { } is required value and [ ] is optional value.

#### Example:

rtsp://172.6.22.125/hikvision://172.6.22.144:8000:2:0?username=admin?password=12345?linkmode=TCP

- ip1: Set the IP address of the stream media server.
- port1: Set the port No. of the stream media server. It is 554 be default if you do not configure it.
- hikvision: The identifier of the Hikvision SMS (stream media server) 4.0.

- ip2: Enter the IP address of the encoding device to be decoded.
- **port2:** Enter the port No. of the encoding device to be decoded.
- chan: Enter the channel No. of the encoding device for decoding.
- type: Set the stream type. 0 means main stream and 1 means sub-stream.
- username: Enter the user name of the encoding device. Max. length: 32 bytes.
- password: Enter the password used for login to the encoding device. Max. length: 16 bytes.
- linkmode: Set the protocol to TCP or UDP which is case-insensitive.

#### Notes:

1) The length of URL should be less than 240 bytes.

2) The URL mode can only be activated when using with the SMS 4.0 or above version of iVMS-4200 client software.

 Click Start Dec to start decoding, and the decoding status can be viewed in the Connection Status or the Decoding Channel status interface. And you can view the image from the remote encoding device that is decoded and displayed on the screen.

### 4.1.3 Configuring Cycle Decoding

#### Purpose:

Comparing with the dynamic decoding, the cycle decoding means that you can configure multiple input streams (the remote encoding devices) to one output (the channel displayed on the screen).

### Steps:

- 1. Click **Decode Operation** > **Decode Mode** > **Cycle Decoding** to enter the Cycle Decoding interface.
- 2. Select a decoding channel from the drop-down list which has been configured for the sub-window in Display Control Configuration interface.
- 3. Enter the Cycle Time  $(1 \sim 1000 \text{ sec})$ .

The cycle time refers to the time duration for decoding each input signal to the defined channel and displaying on the screen.

| Decoding Channel No.: Decoding Channel 1 - |                          |                         |             |               |          |             |                     |                    |                      |                            |           |
|--------------------------------------------|--------------------------|-------------------------|-------------|---------------|----------|-------------|---------------------|--------------------|----------------------|----------------------------|-----------|
| Cycle                                      | Time:                    | 5                       |             |               | s        |             |                     |                    |                      |                            |           |
| Connecting<br>Channel<br>Edit Delete       |                          |                         |             |               |          |             |                     |                    |                      |                            |           |
| IP Mo                                      | de                       |                         | Camera Inf  | ormation      |          |             |                     | Stream Media       | a Information        |                            |           |
| Seria<br>No.                               | <sup>al</sup> Manufactur | er Remote IP<br>Address | Remote Port | Camera<br>No. | Protocol | Stream Type | Use Stream<br>Media | Stream<br>Media IP | Stream<br>Media Port | Stream<br>Media<br>Protoco | n<br>DI I |
| 1                                          | PRIVATE 1                | 72.9.25.123             | 8000        | 1             | tcp      | main        |                     | 0.0.0.0            |                      |                            | -         |
| 2                                          | PRIVATE                  | 0.0.0.0                 | 0           | 0             | tcp      | main        |                     | 0.0.0.0            | 0                    | tcp                        |           |
| 3                                          | PRIVATE                  | 0.0.00                  | 0           | 0             | tcp      | main        |                     | 0.0.0.0            | 0                    | tcp                        |           |
| 4                                          | PRIVATE                  | 0.0.0.0                 | 0           | 0             | tcp      | main        |                     | 0.0.0.0            | 0                    | tcp                        |           |
| 5                                          | PRIVATE                  | 0.0.00                  | 0           | 0             | tcp      | main        |                     | 0.0.0.0            | 0                    | tcp                        | -         |
| URL<br>Sei                                 | Mode<br>rial No.         |                         |             |               |          | URL         |                     |                    |                      |                            |           |

Figure 4.10 Configure Cycle Decoding

4. In the IP mode or URL mode area, select an item from the list and click **Edit** to enter the following interface to add a new input stream for decoding or edit the existed input stream.

| Note: Refer to Chapter 4.1.2 | for configuring the | ne input stream | assigned to t | he cycle de | coding channel |
|------------------------------|---------------------|-----------------|---------------|-------------|----------------|
|------------------------------|---------------------|-----------------|---------------|-------------|----------------|

| ◎ IP Mode                   |               |                               |         |
|-----------------------------|---------------|-------------------------------|---------|
| Manufacturer:               | PRIVATE -     |                               |         |
| Remote Host<br>Address:     | 172.9.25.123  |                               |         |
| Remote Host<br>Port:        | 8000          | 🔲 Use Stream Media            |         |
| Remote Host<br>Channel No.: | 1             | Stream Media Server Address:  | 0.0.0.0 |
| User Name:                  | admin         | Stream Media Server Port:     | 0       |
| Password:                   | •••••         | Stream Media Server Protocol: | TCP 🔻   |
| Transmission<br>Protocol:   | TCP 🔹         |                               |         |
| Stream Type:                | Main Stream 👻 |                               |         |
| O URL Mode                  |               |                               |         |
| URL:                        |               |                               |         |
| ОК                          | Back          |                               |         |

Figure 4.11 Edit Cycle Decoding of a Channel

- Click OK to save the settings and back to the Cycle Decoding interface, or click Back to back to the Cycle Decoding interface without saving.
- Repeat Step4 and Step5 to edit other input streams for cycle decoding. You can also click **Delete** to remove the configured input stream from the list. *Note:* Up to 64 input streams can be configured for each cycle decoding channel.

| IP Mod        |             |                      |             |               |          |             |                     |                    |                      |                             |
|---------------|-------------|----------------------|-------------|---------------|----------|-------------|---------------------|--------------------|----------------------|-----------------------------|
|               |             |                      | Camera Inf  | ormation      |          |             |                     | Stream Media       | a Information        |                             |
| Serial<br>No. | Manufacture | Remote IP<br>Address | Remote Port | Camera<br>No. | Protocol | Stream Type | Use Stream<br>Media | Stream<br>Media IP | Stream<br>Media Port | Stream<br>Media<br>Protocol |
| 1             | PRIVATE 17  | 2.9.25.123           | 8000        | 16            | tcp      | main        |                     | 0.0.0.0            |                      | *                           |
| 2             | PRIVATE 17  | 2.6.23.20            | 8000        | 1             | tcp      | main        |                     | 0.0.00             |                      | (=)                         |
| 3             | PRIVATE 17  | 2.6.23.123           | 8000        | 2             | tcp      | main        |                     | 0.0.0.0            |                      |                             |
| 4             | PRIVATE     | 0.0.0.0              | 0           | 0             | tcp      | main        |                     | 0.0.0.0            | 0                    | tcp                         |
| 5             | PRIVATE     | 0.0.0.0              | 0           | 0             | tcp      | main        |                     | 0.0.0.0            | 0                    | tcp 👻                       |

Figure 4.12 Configure Input Streams for Decoding

7. Click **Save** to save the configuration of input streams for the cycle decoding.

Example:

**Configuration**: Decoding Channel: Channel 1, Cycle Time: 10 seconds, input streams configured for decoding: 10.

**Result**: the video streams from these 10 input channels will be decoded by decoding channel 1 and displayed on the screen in sequence with the duration of 10 seconds for each.

### 4.1.4 Configuring Video Wall Display

The DS-6404HDI-T and DS-6408HDI-T support the configuration for the multi-screen video wall display of the decoded video.

### Steps:

1. Click **Decode Operation** > **Video Wall** to enter the following interface:

| Video Wall                |            |               |            |       |  |  |
|---------------------------|------------|---------------|------------|-------|--|--|
| Screen No.:               |            | Video Wall1 🗸 |            |       |  |  |
| Screen Jointin            | g Mode:    | 2*2           |            | •     |  |  |
| Related Decoding Channel: |            | 8 🗸           |            |       |  |  |
| Output Resolution:        |            | 720P_60HZ(1   | 280*720)   | •     |  |  |
| Video Output              |            |               |            |       |  |  |
| Serial No.                | Screen Ser | rial No.      | Display Ch | annel |  |  |
| 1                         | Screen 1   | •             | VGA1       | -     |  |  |
| 2                         | Screen 2   | -             | VGA2       | •     |  |  |
| 3                         | Screen 3   | •             | VGA3       | •     |  |  |
| 4                         | Screen 4   | -             | VGA4       | •     |  |  |
|                           |            |               |            |       |  |  |
|                           |            |               |            |       |  |  |
| Save                      |            |               |            |       |  |  |

Figure 4.13 Configure Video Wall

- 2. Select the Screen No. from the drop-down list.
- Select the Screen Jointing Mode. Different modes are selectable based on models: DS-6404HDI-T: 1\*2, 2\*1, 2\*2.

DS-6408HDI-T: 1\*2, 2\*1, 2\*2, 2\*3, 3\*2, 2\*4 and 4\*2.

- 4. Select the Related Decoding Channel for the selected video wall.
- 5. Set the Output Resolution.

*Note:* You can select the *NOT\_AVAILABLE* option in the Output Resolution to clear the current video wall configuration.

- 6. In the Video Output Configuration area, select the Display Channel for each screen.
- 7. Click **Save to save the settings**.

### Notes:

- 1. The BNC video output does not support large screen display currently.
- 2. It is recommended to configure the display channels with the same video output type for each large screen, e.g., VGA1, VGA2, VGA3...; or HDMI1, HDMI2, HDMI3....

The display sequence of sub-screens in different screen modes is shown below:

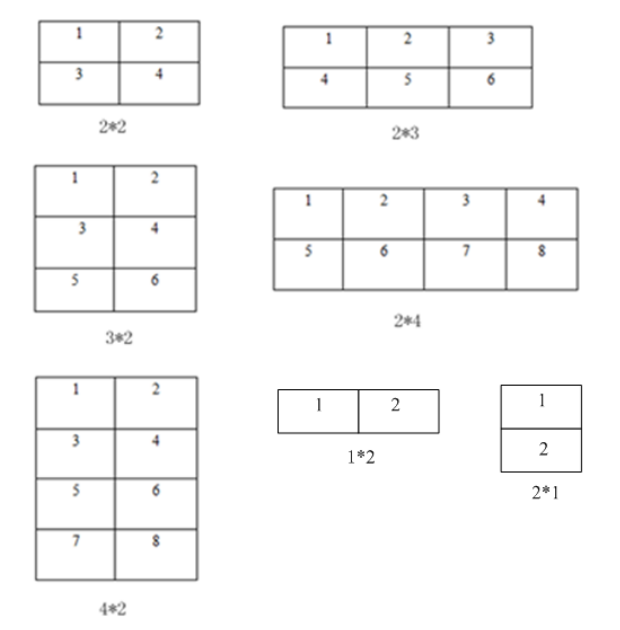

Figure 4.14 Multi-screen Video Wall Display

### 4.1.5 Enabling/Disabling the Decoding Channel

### Purpose:

The Channel On/Off function enables you to start or stop the decoding and displaying for certain channels. *Steps:* 

1. Click Decode Operation > Decode Control > Channel On/Off to enter the following interface:

| Decoding Channel No.: | Decoding Channel1 -    |
|-----------------------|------------------------|
| On/Off:               | On 👻                   |
| Save                  |                        |
| Figure 4.15 Co        | nfigure Channel On/Off |

- 2. Select a decode channel in the drop-down list in the Decode Channel field.
- 3. Set the decoding channel to On or Off.
- 4. Click **Save** to save the settings.

### 4.1.6 Configuring Picture Overlay

### Purpose:

The Picture Overlay function can overlay a picture on the screen for the selected decode channel, and the position of the picture overlaid on the screen can also be set here.

### Steps:

1. Click Decode Operation > Decode Control > Picture Overlay to enter the following interface:

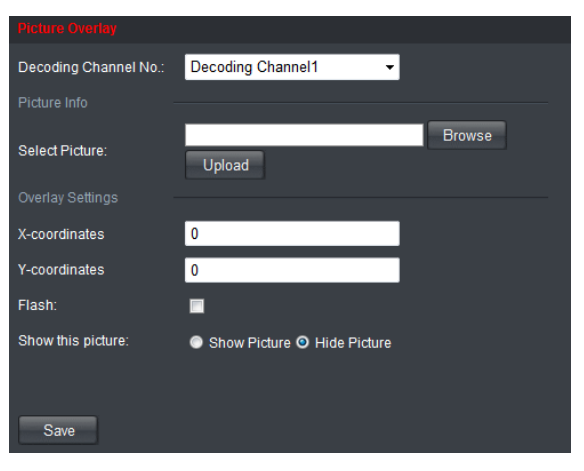

Figure 4.16 Configure Picture Overlay

- 2. Select the decode channel in the drop-down list in the Decoding Channel No. field.
- 3. Click **Browse** to choose a picture from the local directory, and then upload it by clicking the **Upload** button.
- 4. Set the X coordinate and the Y coordinate of the picture displayed on the screen to move the picture up and down and left and right.

*Note:* The picture must be in 24-bit BMP format and its width and height must be 32X pixel, with up to 128×128 resolution and 24 bits depth.

- 5. You can check the checkbox of Flash to set the display style of the picture.
- 6. Set the picture to show or hide.
- 7. Click Save to save the settings.

### 4.1.7 Checking the Connection Status

### Purpose:

The connection status shows the status of the decoding status and the network connection status of the decoding channel.

Click **Decode Operation** > **Decoding Status** > **Connection Status** to view the connection status of the current decoding channel.

| Connection Status          |                   |                      |                               |       |  |
|----------------------------|-------------------|----------------------|-------------------------------|-------|--|
| Decoding Channel No.:      | Decoding Channel1 | •                    |                               |       |  |
| Connection Status:         | Decoding          | Ψ.                   |                               |       |  |
| Bitrate Transmission Rate: | 210               | kb/s                 |                               |       |  |
| Streaming Mode:            | Active            | Ψ.                   |                               |       |  |
| Active Streaming           |                   |                      |                               |       |  |
| Decoding Mode: Cycle De    | ecoding 🔻         |                      |                               |       |  |
| IP Mode                    |                   |                      |                               |       |  |
| Camera Information         |                   |                      |                               |       |  |
| Remote Host Address:       | 172.6.23.20       |                      | Stream Media Server Address:  |       |  |
| Remote Host Port:          | 8000              |                      | Stream Media Server Port:     |       |  |
| Remote Host Channel N      | No.: 1            |                      | Stream Media Server Protocol: |       |  |
| Transmission Protocol:     | TCP               |                      |                               |       |  |
| Stream Type:               | Main Stream       | ~                    | File Name:                    |       |  |
| User Name:                 | admin             |                      | Start Time:                   |       |  |
| Password:                  |                   |                      | End Time:                     |       |  |
| Manufacturer:              | PRIVATE           |                      |                               |       |  |
| 🗇 URL Mode                 |                   |                      |                               |       |  |
| URL:                       |                   |                      |                               |       |  |
| Passiva Straamina          |                   |                      |                               |       |  |
| Disuise Made               |                   |                      |                               | D-+t  |  |
| Playing Mode:              |                   | Transmission Protoco |                               | Port: |  |

Figure 4.17 Check Connecting Status of Device

You can view the status of the network connection displayed on the interface. *Note:* The connection status of device will be refreshed regularly.

### 4.1.8 Checking the Decoding Channel Status

Click **Decode Operation** > **Decoding Status** > **Decoding Channel** to view the status information of the current decoding channel, including the channel No., decoding status, encoding type, etc. Refer to the following interface:

| Camera No. | Decoding<br>Status | Encoding<br>Type | Package<br>Format | CPU Usage | lmage<br>Width | lmage<br>Height | Video<br>Format | Video<br>Frame Rate | Audio<br>eFrame Rate | Decoded Video<br>Frame Rate | Decoded Aud |
|------------|--------------------|------------------|-------------------|-----------|----------------|-----------------|-----------------|---------------------|----------------------|-----------------------------|-------------|
| 1          | Not decoded        | Standard 264     | RTP               | 0         | 1920           | 1080            | Unknown         | 0                   | 0                    | 0                           | 0           |
| 2          | Not decoded        | UNKNOWN          | UNKNOWN           | 0         | 0              | 0               | Unknown         | 0                   | 0                    | 0                           | 0           |
| 3          | Not decoded        | UNKNOWN          | UNKNOWN           | 0         | 0              | 0               | Unknown         | 0                   | 0                    | 0                           | 0           |
| 4          | Not decoded        | UNKNOWN          | UNKNOWN           | 0         | 0              | 0               | Unknown         | 0                   | 0                    | 0                           | 0           |
| 5          | Not decoded        | UNKNOWN          | UNKNOWN           | 0         | 0              | 0               | Unknown         | 0                   | 0                    | 0                           | 0           |

Figure 4.18 Check Decoding Channel Status

### 4.1.9 Checking the Display Channel Status

### Purpose:

The display channel status interface shows the video output status of the decoder, including the status for the VGA output, BNC output, HDMI output, and the sub-window information.

Click **Decode Operation** > **Decoding Status** > **Display Channel** to view the working status of the display channel.

| VGA Display       | BNC Display    | HDMI Displa    |              |                  |
|-------------------|----------------|----------------|--------------|------------------|
| Display Channel I | No. Display St | tatus (        | Display Mode | Screen Mode      |
| VGA1              | Display        | ed             |              | Normal           |
| VGA2              | Display        | ed             | 9            | Normal           |
| VGA3              | Display        | ed             | 4            | Normal           |
| VGA4              | Display        | ed             | 1            | Normal           |
| Sub-window        |                |                |              |                  |
| Sub-windov        | w No. Rela     | ted Decoding C | hannel       | Video Frame Rate |
| 1                 |                | 1              |              | 25               |
| 2                 |                | 2              |              | 24               |
| 3                 |                | 3              |              | 25               |
| 4                 |                | 4              |              | 24               |
| 5                 |                | 5              |              | 25               |
| 6                 |                | 6              |              | 25               |
| 7                 |                | 7              |              | 25               |
| 8                 |                | 8              |              | 25               |
| 9                 |                | 9              |              | 24               |
| 10                |                | 10             |              | 24               |
| 11                |                | 11             |              | 24               |
| 12                |                | 12             |              | 24               |
| 13                |                | 13             |              | 25               |
| 14                |                | 14             |              | 24               |
| 15                |                | 15             |              | 25               |
| 16                |                | 16             |              | 24               |

Figure 4.19 Check Display Channel Status

Note: The Display Channel Status of device will be refreshed regularly.

### 4.1.10 Configuring Transparent Channel

The Transparent Channel refers to the transmission channel used for forwarding data between the Decoder and the Encoder without operating on the data transferred.

### Steps:

- 1. Click Decode Operation > Transparent Channel to enter the Transparent Channel settings interface.
- 2. Click to select a transparent channel from the list to configure.

| Local Serial Port: | RS232          | •                 | Remote Serial Port: | RS485           | •                 |          |
|--------------------|----------------|-------------------|---------------------|-----------------|-------------------|----------|
| Remote Host Addr   | ess: 0.0.0.0   |                   | Remote Host Port:   | 0               |                   |          |
| User Name:         |                |                   | Password:           |                 |                   |          |
| Edit De            | elete          |                   |                     |                 |                   |          |
| Serial No.         | Local Port No. | Remote IP Address | Remote Port         | Remote Port No. | Connection Status |          |
| 1                  | RS232          | 0.0.0.0           | 0                   |                 | Disconnected      | <b>^</b> |
| 2                  | RS232          | 0.0.0.0           | 0                   |                 | Disconnected      | =        |
| 3                  | RS232          | 0.0.0.0           | 0                   |                 | Disconnected      |          |
| 4                  | RS232          | 0.0.0.0           | 0                   |                 | Disconnected      |          |
| 5                  | RS232          | 0.0.0             | 0                   |                 | Disconnected      |          |
| 6                  | RS232          | 0.0.0.0           | 0                   |                 | Disconnected      |          |
| 7                  | RS232          | 0.0.0.0           | 0                   |                 | Disconnected      |          |
| 8                  | RS232          | 0.0.0.0           | 0                   |                 | Disconnected      |          |
| 9                  | RS232          | 0.0.0.0           | 0                   |                 | Disconnected      |          |
| 10                 | RS232          | 0.0.0.0           | 0                   |                 | Disconnected      |          |
| 11                 | RS232          | 0.0.0.0           | 0                   |                 | Disconnected      | Ŧ        |
| •                  |                |                   | m                   |                 |                   | F        |

Figure 4.20 Configure Transparent Channel

3. Select the Local Serial Port and the Remote Serial Port to RS-485 or RS-232.

Local Serial Port: the serial port used as the transparent channel by the decoder.

Remote Serial Port: the serial port used as the transparent channel by the encoding device.

*Note:* When the RS-232 port is used as the Local Serial Port, you must select the operating mode to Transparent Channel by entering the Configuration > Serial Port Settings > RS-232 Port interface.

4. Enter the device information in the Remote Host IP Address, Remote Host Port, and the login User Name and Password of the encoding device.

| Transparent Cha   | innel               |                   |                     |                 |                   |    |
|-------------------|---------------------|-------------------|---------------------|-----------------|-------------------|----|
| Local Serial Port | RS232               | <b>~</b>          | Remote Serial Port: | RS485           | -                 |    |
| Remote Host Add   | dress: 172.6.23.123 |                   | Remote Host Port:   | 8000            |                   |    |
| User Name:        | admin               |                   | Password:           | ••••            |                   |    |
| Edit              | Delete              |                   |                     |                 |                   |    |
| Serial No.        | Local Port No.      | Remote IP Address | Remote Port         | Remote Port No. | Connection Status |    |
| 1                 | RS232               | 172.6.23.123      | 8000                | RS485           | Connected         |    |
| 2                 | RS232               | 0.0.0.0           | 0                   |                 | Disconnected      | =  |
| 3                 | RS232               | 0.0.0.0           | 0                   |                 | Disconnected      | 1  |
| 4                 | RS232               | 0.0.0.0           | 0                   |                 | Disconnected      |    |
| 5                 | RS232               | 0.0.0.0           | 0                   |                 | Disconnected      |    |
| 6                 | RS232               | 0.0.0.0           | 0                   |                 | Disconnected      |    |
| 7                 | RS232               | 0.0.0.0           | 0                   |                 | Disconnected      |    |
| 8                 | RS232               | 0.0.0.0           | 0                   |                 | Disconnected      |    |
| 9                 | RS232               | 0.0.00            | 0                   |                 | Disconnected      |    |
| 10                | RS232               | 0.0.0.0           | 0                   |                 | Disconnected      |    |
| 11                | RS232               | 0.0.00            | 0                   |                 | Disconnected      | Ŧ  |
| •                 |                     |                   |                     |                 |                   | Þ. |
| Refresh           |                     |                   |                     |                 |                   |    |

Figure 4.21 Check Connecting Status of Transparent Channel

Note: Up to 64 encoding devices are allowed to establish transparent channel transmission with a decoder.

- 5. Click **Edit** to finish the settings.
- 6. Click **Refresh** and the status in the Connection Status will be displayed if the connection is successful.

## **4.2 Decoder Configuration**

### **4.2.1 Checking Device Information**

### Purpose:

You can check the information of the device in the device information interface, such as the Device Type, Device Serial No., Firmware Version, etc.

### Steps:

Click **Configuration** > **Device Information** to view the device information, including the Device Type, Device Serial No., Firmware Version, DSP Version, etc.

Note: The device name can be edited.

| Device Name:       | Embedded multiDecoder                |
|--------------------|--------------------------------------|
| Physical Address:  | 00:40:48:8b:b2:67                    |
| Device Type:       | DS-6404HD-T                          |
| Device Serial No.: | DS-6404HD-T0120120329BBRR407631767W0 |
| Firmware Version:  | V2.2.0 build 130727                  |
| DSP Version:       | V2.1 build 130723                    |
| Save               |                                      |

Figure 4.22 Check Device Information

### 4.2.2 Configuring Time Settings

You can set the time for the decoder in the **Time Settings** interface. *Steps:* 

1. Click **Configuration** > **Time Settings** to enter the following interface:

| Time Settings      |                      |           |           |         |           |   |
|--------------------|----------------------|-----------|-----------|---------|-----------|---|
| O NTP              |                      |           |           |         |           |   |
| NTP Server:        |                      |           |           |         |           |   |
| NTP Port:          |                      |           |           |         |           |   |
| Manual Time Sync   |                      |           |           |         |           |   |
| Time:              | 2013-07-24T15:50:17  | <b>.</b>  |           |         |           |   |
| Time Zone Settings |                      |           |           |         |           |   |
| Time Zone:         | (GMT+08:00) Beijing, | Hongkong, | Shanghai. | Taipei, | Singapore | • |
| Save               |                      |           |           |         |           |   |
| Save               |                      |           |           |         |           |   |

Figure 4.23 Configure Time Settings

2. Configure the time synchronization by NTP server or by manually.

### • Configuring Time Sync by NTP Server

A Network Time Protocol (NTP) Server can be configured on your device to ensure the accuracy of system

date/time.

If the device is connected to a Dynamic Host Configuration Protocol (DHCP) network that has time server properties configured, the camera will synchronize automatically with the time server.

Enable the NTP function by checking the checkbox, and configure the following settings:

NTP Server: IP address of NTP server.

NTP Port: Port of NTP server.

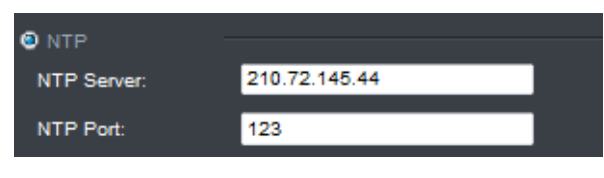

Figure 4.24 Configure Time by NTP

*Note*: If the device is connected to a public network, you should use a NTP server that has a time synchronization function, such as the server at the National Time Center (IP Address: 210.72.145.44). If the device is set up in a more customized network, NTP software can be used to establish a NTP server used for time synchronization.

### • Configuring Time Synchronization by Manually

Enable the **Manual Correction** function and then click the **system** time from the pop-up calendar.

|    |                    | -    | J   | ul  | 20   | 13  | Þ   | ₩   |
|----|--------------------|------|-----|-----|------|-----|-----|-----|
|    |                    | Sun  | Mon | Tue | Wed  | Thu | Fri | Sat |
|    |                    | 30   | 1   | 2   | 3    | 4   | 5   | 6   |
|    |                    | 7    | 8   | 9   | 10   | 11  | 12  | 13  |
|    |                    | 14   | 15  | 16  | 17   | 18  | 19  | 20  |
|    |                    | 21   | 22  | 23  | 24   | 25  | 26  | 27  |
|    |                    | 28   | 29  | 30  | 31   | 1   | 2   | 3   |
|    |                    | 4    | 5   | 6   | 7    | 8   | 9   | 10  |
| 20 | )13-07-24T15:50:17 | Time | 16: | 1 : | 39 🕻 |     | Ð   | €   |
| ľ  |                    |      | CI  | ear | Tod  | ау  | O   | < . |

Figure 4.25 Configure Time by Manually

- 3. Select the time zone that is closest to the device's location from the drop-down list.
- 4. Click **Save** to save the settings.

### 4.2.3 Configuring Basic Network Settings

### Purpose:

You can set the network parameters for the decoder in the parameter configure interface.

Steps:

1. Click Configuration > Network Settings > General to enter the general network settings interface.

| General      |               |
|--------------|---------------|
| IP Address:  | 172.9.22.163  |
| Subnet Mask: | 255.255.255.0 |
| Gateway:     | 172.9.22.1    |
| DNS Server:  | 0.0.0.0       |
| Save         |               |

Figure 4.26 Configure Basic Network Settings

- 2. Set the network parameters, including the IP Address, Subnet Mask, Gateway and DNS Server.
- 3. Click Save to save the settings.

### 4.2.4 Configuring DDNS Settings

#### Purpose:

If your device is set to use PPPoE as its default network connection, you may set Dynamic DNS (DDNS) to be used for network access.

Prior registration with your DDNS Provider is required before configuring the system to use DDNS.

#### Steps:

1. Click Configuration > Network Settings > DDNS to enter the DDNS Settings interface:

| DONS            |            |
|-----------------|------------|
| 🗹 Enable DDNS   |            |
| DDNS Type:      | IPServer - |
| Server Address: |            |
| Port:           | 0          |
| User Name:      |            |
| Password:       | •••••      |
| Domain Name:    |            |
| Save            |            |

Figure 4.27 Configure DDNS Settings

- 2. Check the Enable DDNS checkbox to enable this feature.
- 3. Select **DDNS Type**. Four different DDNS types are selectable: IPServer, DynDNS, PeanutHull and HiDDNS.
- DynDNS:
- (1) Enter Server Address for DynDNS (e.g., members.dyndns.org).
- (2) Enter the User Name and Password registered in the DynDNS website.
- (3) In the Device Domain Name text field, enter the domain obtained from the DynDNS website.
- (4) Click **Save** to save the settings.

| C Enable DDNS   |                    |
|-----------------|--------------------|
| DDNS Type:      | DynDNS 👻           |
| Server Address: | members.dyndns.org |
| Port:           | 0                  |
| User Name:      | test               |
| Password:       | •••••              |
| Domain Name:    | test.dyndns.com    |
| Save            |                    |

Figure 4.28 DynDNS Settings

### • IPServer:

(1) Enter Server Address for IPServer.

(2) Click **Save** to save the settings.

*Note:* For the IP Server, You have to apply a static IP, subnet mask, gateway and primary DNS from the ISP. The **Server Address** should be entered with the static IP address of the PC that runs IPServer software.

| Enable DDNS     |               |
|-----------------|---------------|
| DDNS Type:      | IPServer      |
| Server Address: | 212.15.10.211 |
| Port:           | 0             |
| User Name:      |               |
| Password:       |               |
| Domain Name:    |               |
| 0               |               |
| Save            |               |

Figure 4.29 IPServer Settings

- PeanutHull:
  - (1) Enter User Name and Password obtained from the PeanutHull website.
  - (2) Click **Save** to save the settings.

| Enable DDNS     |               |
|-----------------|---------------|
| DDNS Type:      | PeanutHull -  |
| Server Address: |               |
| Port:           | 0             |
| User Name:      | test.gicp.net |
| Password:       | •••••         |
| Domain Name:    |               |
|                 |               |
| Save            |               |

Figure 4.30 PeanutHull Settings

### • HiDDNS:

- (1) Enter the Server Address of the HiDDNS server: www.hik-online.com.
- (2) Enter the **Domain** Name of the device. You can register the alias of the device domain name in the HiDDNS server first and then enter the alias to the domain name in the decoder; you can also enter the domain name directly on the decoder to create a new one.

*Note:* If a new alias of the device domain name is defined in the decoder, it will replace the old one registered on the server.

(3) Click Save to save the settings.

| 🗹 Enable DDNS   |                    |
|-----------------|--------------------|
| DDNS Type:      | Hiddns -           |
| Server Address: | www.hik-online.com |
| Port:           | 0                  |
| User Name:      |                    |
| Password:       |                    |
| Domain Name:    |                    |
| Save            |                    |

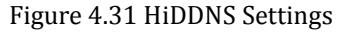

*Note:* After having successfully registered the device on the HiDDNS server, you can access your device via web browser or Client Software with the Device Domain Name (Device Name).

### 4.2.5 Configuring RS-485/RS-232 Serial Port

### **Configuring RS-232 Parameters**

Steps:

1. Click Configuration > Serial Port Settings > RS-232 Port to enter the following interface:

| RS-232 Port                             |                 |
|-----------------------------------------|-----------------|
| RS-232 Port:                            | 1 🔹             |
| Duplex:                                 | Half-duplex 🔻   |
| Baud Rate:                              | 115.2k 👻        |
| Data Bit:                               | 8 🗸             |
|                                         |                 |
| Stop Bit:                               | 1 🔹             |
| Stop Bit:<br>Parity:                    | 1 -             |
| Stop Bit:<br>Parity:<br>Operating Mode: | 1  Vone Console |

Figure 4.32 Configure RS-232 Settings

- 2. Configure the RS-232 parameters, including the baud rate, data bit, stop bit and parity type.
- Select the Operating Mode of RS-232 to Console or Transparent Channel.
   Console: use the RS-232 serial port for debugging the decoder.
   Transparent Channel: use the RS-232 serial port as the transparent channel.
- 4. Click **Save** to save the settings.

### **Configuring RS-485 Parameters**

### Steps:

1. Click Configuration > Serial Port Settings > RS-485 Port to enter the following interface:

| RS-485 Port         |               |
|---------------------|---------------|
| RS-485 Channel No.: | 1 -           |
| Duplex:             | Half-duplex 💌 |
| Baud Rate:          | 9600 👻        |
| Data Bit:           | 8 🗸           |
| Stop Bit:           | 1 -           |
| Parity:             | None 🔽        |
| Save                |               |

Figure 4.33 Configure RS-485 Settings

- 2. Configure the RS-485 parameters, including the baud rate, data bit, stop bit and parity type.
- 3. Click **Save** to save the settings.

### 4.2.6 Configuring Alarm Input / Output Settings

### Purpose:

As the Decoder is unable to obtain the alarm signal over network, it must be connected with external alarm input/output.

### Steps:

### **Alarm Input Settings**

- 1. Click Configuration > Alarm Settings > Alarm Input to enter the alarm setting interface.
- 2. Set the Alarm Sensor Type for the selected alarm input and configure the Alarm Input Handling actions. By default, the Alarm Mode is in NO (Normally Open).

| Alarm Input          |                 |               |               |                 |
|----------------------|-----------------|---------------|---------------|-----------------|
| Alarm Input:         | A->1            | •             |               |                 |
| Alarm Sensor Type:   | NO              | -             |               |                 |
| Alarm Input Handling |                 |               |               |                 |
| Trigger Alarm Output | 🔲 Alarm Output1 | Alarm Output2 | Alarm Output3 | 🔲 Alarm Output4 |
| Save                 |                 |               |               |                 |

Figure 4.34 Configure Alarm Input Settings

3. Click **Save** to save the settings.

### **Alarm Output Settings**

- 1. Click Configuration > Alarm Settings > Alarm Output to enter the alarm setting interface.
- Select the alarm output, you can also customize the output delay time. Output delay time refers to the duration of the alarm after the alarm output, for example, when you set the alarm output delay time as 10 seconds, when an alarm occurs the alarming time lasts 10 seconds later than the time of the alarm stopped.
- 3. Click Save to save your settings.

| Alarm Output       |           |
|--------------------|-----------|
| Alarm Output:      | A->1 •    |
| Default:           | Low TTL 👻 |
| Triggering Status: | Pulse 👻   |
| Output Delay:      | 10s 🔻     |
| Save               |           |

Figure 4.35 Configure Alarm Output Settings

### 4.2.7 Configuring Arming Time

### Purpose:

Set the time schedule for alarm input and alarm output.

Steps:

1. Click **Configuration** > **Arming Time** to enter the following interface.

| Arming Time     |             |             |
|-----------------|-------------|-------------|
|                 | Start Time  | End Time    |
| Monday:         | 00 - : 00 - | 23 💌 : 59 💌 |
| Tuesday:        | 00 - : 00 - | 23 🔻 : 59 💌 |
| Wednesday:      | 00 - : 00 - | 23 🔻 : 59 💌 |
| Thursday:       | 00 🕶 : 00 🕶 | 23 🔻 : 59 👻 |
| Friday:         | 00 🔻 : 00 💌 | 23 🔻 : 59 👻 |
| Saturday:       | 00 🕶 : 00 💌 | 23 🔻 : 59 👻 |
| Sunday:         | 00 🕶 : 00 💌 | 23 🔻 : 59 👻 |
| Description: Se |             |             |
| Save            |             |             |

Figure 4.36 Configure Arming Time

- 2. Choose the Start Time and the End Time.
- 3. Click **Save** to save the schedule.

### 4.2.8 Managing User Account

The user accounts can be managed in this interface.

### Steps:

- 1. Click Configuration > User Management to enter the account management interface.
- 2. You can add, modify or delete the user account, as well as configure operating permissions for each user account.

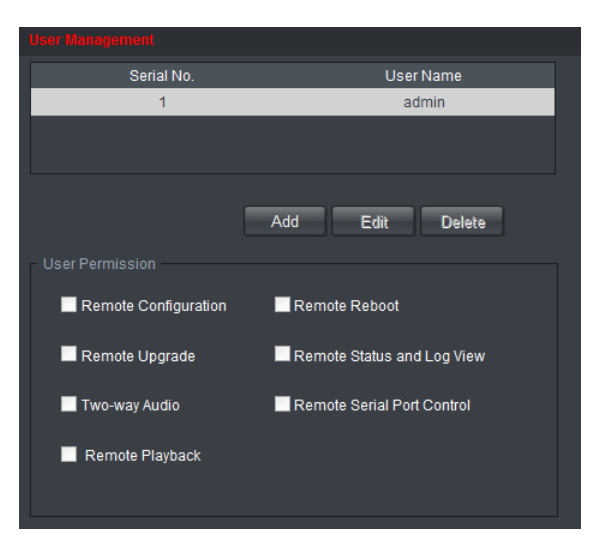

### Figure 4.37 Configure User Account

*Note:* For the admin user, only the password can be modified.

### 4.2.9 Importing/Exporting Parameters

The configuration files of the device can be imported from or exported to local device for backup, which maintains convenient and easy parameters configuration.

### Steps:

1. Click Configuration > Config File Import/Export to enter the parameters import/export interface:

| Config File Import/Export |        |
|---------------------------|--------|
|                           |        |
| Config File:              | Browse |
|                           |        |
| Importing Progress:       | Import |
|                           |        |
|                           |        |
| Exporting Progress:       | Export |
|                           |        |
|                           |        |

Figure 4.38 Import/Export Config File

2. Click **Browse** to select the file from the local directory and then click the **Import** button to import a configuration file.

Or click the **Export** button to export configuration files to the local backup device.

## 4.3 Configuring Remote Playback

### Purpose:

You can play back the record files stored in the remote encoding devices. *Steps:* 

1. Click Decode Operation >Remote Playback to enter the remote playback interface:

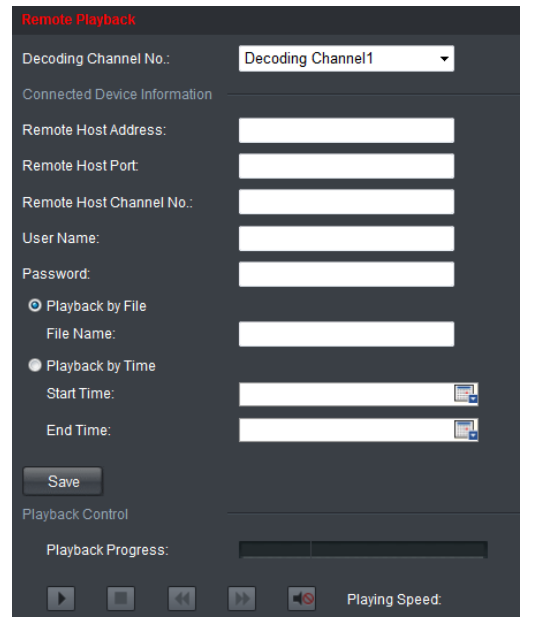

Figure 4.39 Configure Remote Playback

- 5. Select a Decoding Channel from the drop-down list for playback.
- Enter the device information in the Remote Host IP Address, Remote Host Port, Remote Host Channel No., and login User Name and Password of the encoding device.

| Connected Device Information |             |
|------------------------------|-------------|
| Remote Host Address:         | 72.6.23.123 |
| Remote Host Port:            | 8000        |
| Remote Host Channel No.:     | 3           |
| User Name:                   | admin       |
| Password:                    | •••••       |

Figure 4.40 Enter Device Information

- 3. Select the playback mode to Playback by File or Playback by Time.
  - Playback by file: enter the file name searched on the encoding device.
  - Playback by time: click where the start time and end time of the record file.

| O Playback by Time |                     |          |
|--------------------|---------------------|----------|
| Start Time:        | 2013-07-22 10:41:15 | <b>.</b> |
| End Time:          | 2013-07-23 10:41:20 | III]     |

Figure 4.41 Playback by Time

- 4. Click Save to finish the settings.
- 5. You can click **D** to start playback.

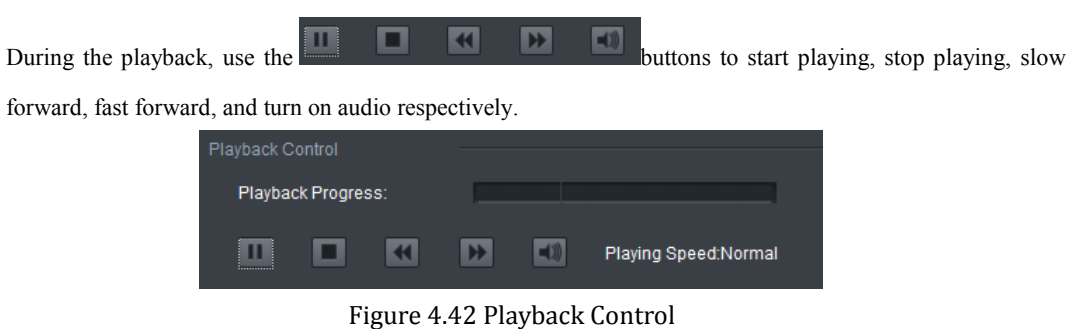

### Notes:

- The speed of slow forward can be set to 1/2X, 1/4X and 1/8X; and the speed of fast forward can be set to 2X, 4X and 8X.
- During decoding the playback on the screen, if you change the resolution of the video output, the decoding stops.

# 4.4 Rebooting, Upgrading and Restoring the Default Settings for the Decoder

### Steps:

- 1. To reboot, upgrade or restore the default settings of the decoder, go to the **Device Management** interface.
- 2. Choose the configuration items in the left part of the page.

### To upgrade the decoder:

- 1) Click the Upgrade icon to enter the interface, see the following figure.
- 2) Click **Browse** to search the upgrading files.
- 3) Click **Upgrade** to upgrade it.

|                 | Upgrade           |            |
|-----------------|-------------------|------------|
| Upgrade         | Upgrade File:     | <br>Browse |
|                 | Upgrade Progress: | Upgrade    |
| Restore Default |                   |            |
| Reboot          |                   |            |

Figure 4.43 Device Management

#### Notes:

- 1. When logging in to the device for the first time, please install the plug-in according to the prompt on the screen.
- 2. The device will restart after the upgrade is complete.

### To restore the default settings of the decoder:

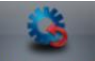

- 1) Click Restore Default icon to enter the Restore Default interface.
- Click Complete to restore the completed factory settings of the decoder. Or

Click **Simple** to restore just a part of the factory settings of the decoder.

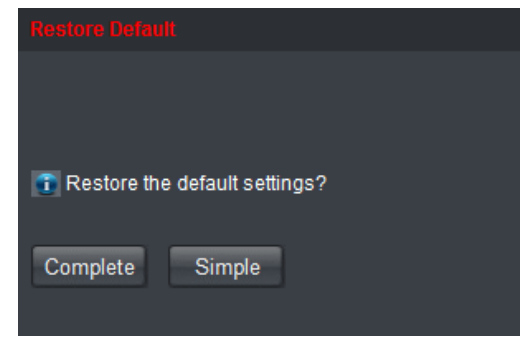

Figure 4.44 Restore Default Settings

### To reboot the decoder:

- 1) Click icon to enter the rebooting interface.
- 2) Click **OK** if you are sure to reboot the device.

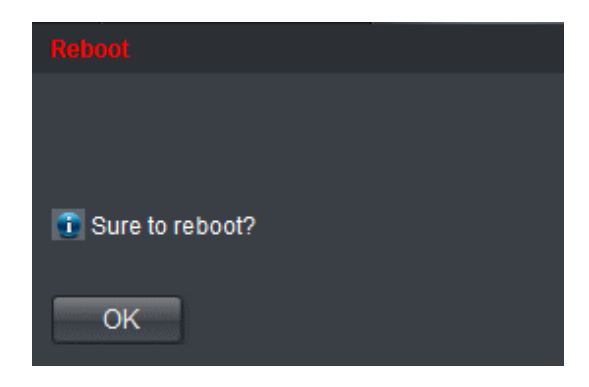

Figure 4.45 Reboot the Device

## CHAPTER 5

# **Decoder Configuration and Operation by Client Software**

Run the disk of iVMS-4200 software, and double click the icon to install it in your PC. In this chapter, the basic procedure of operating the decoder by the software is described.

Please refer to the user manual of iVMS-4200 for more detailed information.

The following figure shows the main interface after accessing to the software:

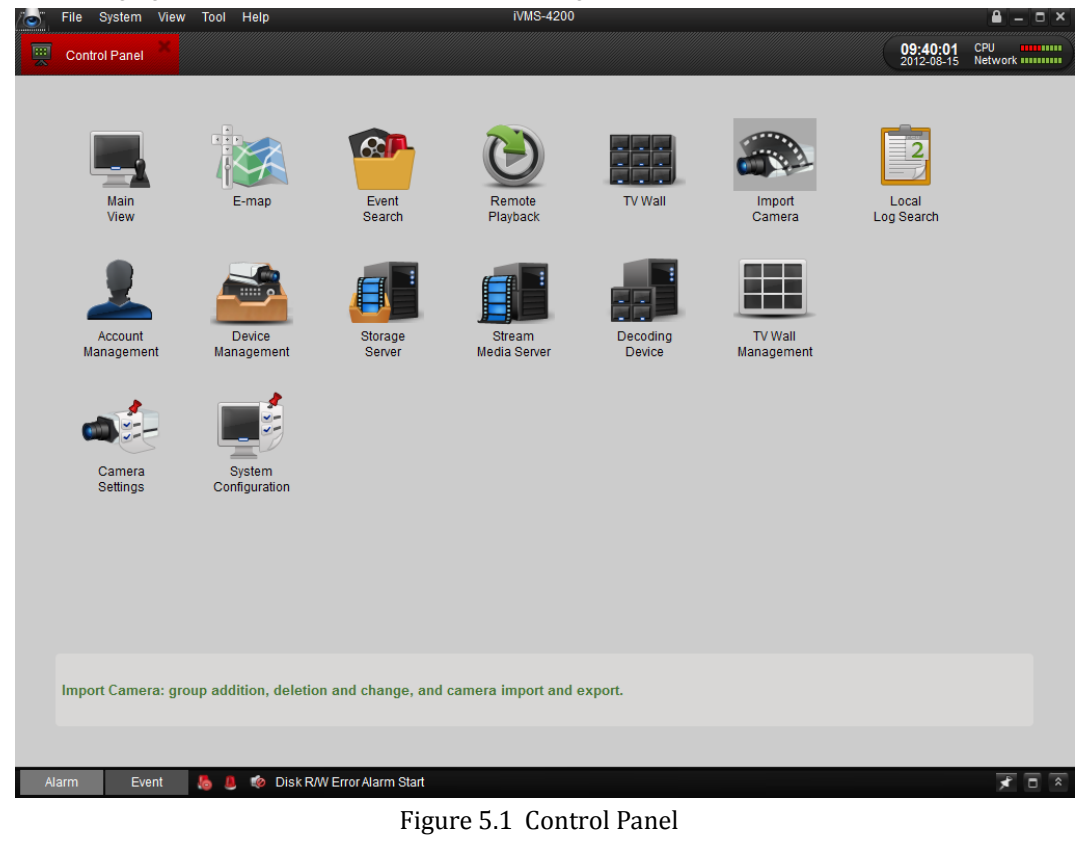

*Note:* The software is capable of many functions as the controlling and managing for many devices, such as the DVR, NVR, etc. In this manual, only the operation related to the decoder is introduced.

## 5.1 Adding an Encoder

Steps:

Steps:

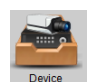

- 1. Click Management in the control panel to enter the decoding device management interfaces.
- 2. Click Add to enter the Add Device interface.
- 3. Add the device by IP address or private domain name (IP server/HiDDNS). You can also add the thirdparty encoding device.

Task1: Add the device by IP address.

- 1) Edit the nickname of the encoding device.
- 2) Enter the IP address, port, login user name and password.
- 3) Click Add to add the device.

| A                   | dd Device 🗙         |
|---------------------|---------------------|
| Private Domain Mode | Add Third-Party IPC |
| Nickname:           | Camera01            |
| Address:            | 172.6.23.5          |
| Port:               | 8000                |
| User Name:          | admin               |
| Password:           | •••••               |
| Export To Group     |                     |
|                     |                     |
|                     |                     |
|                     |                     |
| Show Online Devices | Add Cancel          |

Figure 5.2 Add Device by IP Address

Task2: Add the device by IP server or HiDDNS.

- 1) Check the checkbox of Private Domain Mode
- 2) Edit the nickname of the encoding device.
- 3) Select the DDNS type to IP Server or HiDDNS by checking the checkbox.
- 4) Enter the server address, server port, device ID (IP server) or device domain name (HiDDNS).
- 5) Enter the login user name and password.
- 6) Click **Add** to add the device.

|                                  | Add Device 🛛             |    |                               | Add Device     | ×        |
|----------------------------------|--------------------------|----|-------------------------------|----------------|----------|
| Private Domain Mode<br>Nickname: | Add Third-Party IPC      |    | Private Domain Mode Nickname: | Add Third-P    | arty IPC |
| Protocol Type:                   | IP Server     HIDDNS     | ш  | Protocol Type:                | IP Server      | • HIDDNS |
| Server Address:                  |                          | Ш  | Server Address:               | www.hik-online | .com     |
| Server Port:                     |                          | 11 | Server Port:                  | 80             |          |
| Device ID:                       | Device Name / Serial No. | 11 | Device Domain Name:           |                |          |
| User Name:                       | admin                    | 11 | User Name:                    |                |          |
| Password:                        | •••••                    | 11 | Password:                     |                |          |
| Export To Group                  |                          |    | Export To Group               |                |          |
| Show Online Devices              | Add Cancel               |    | Show Online Devices           | Add            | Cancel   |

Figure 5.3 Add Device by Private Domain Mode

Task3: Add the third-party device.

- 1) Check the checkbox of Add Third-Party IPC
- 2) Edit the nickname of the encoding device.
- 3) Enter the IP address, port, login user name and password.
- 4) Select the factory type of the encoding device from the dropdown list.
- 5) Click Add to add the device.
- 6) Enter the channel number.
- 7) Click Add to add the device.

| A                   | dd Device 🗙         |
|---------------------|---------------------|
| Private Domain Mode | Add Third-Party IPC |
| Nickname:           | IP Camera           |
| Address:            | 172.6.23.178        |
| Port:               | 8000                |
| User Name:          | admin               |
| Password:           | ••••                |
| Factroy Type:       | YAAN                |
| Channel Number:     | 1                   |
| Multicast Address:  |                     |
| Export To Group     |                     |
| Show Online Devices | Add Cancel          |

Figure 5.4 Add Third-party Device

*Note:* The added third-party encoding device is only a virtual node, and the live view and parameters configuration cannot be realized via the iVMS-4200 client software.

4. You can check the successfully added device on the Device Management interface.

|               |            | Device Management                                    | 012-08-15 | CPU<br>Network |
|---------------|------------|------------------------------------------------------|-----------|----------------|
| 🔂 Add         | 🖉 Modify   | To Delete & Remote Configuration Show Online Devices | Search    |                |
| Nickname 🛛 IP |            | Serial No.                                           |           |                |
| Camera 17:    | 2.6.23.178 | DS-2DZ2160120111227BBRR406478081                     |           |                |

Figure 5.5 List of Added Devices

### • Add Device Searched Online

You can also click Show Online Devices to search the online devices in the same network segment. The online devices available are listed on the field.

|                               |          | Sho          | w onlin | e devices     |                     | ×                  |
|-------------------------------|----------|--------------|---------|---------------|---------------------|--------------------|
| Serial No.                    | $\nabla$ | IP           | Port    | Device Type   | Device Information  |                    |
| DS-6308D-TI0120120924AARR0090 | 9        | 172.9.22.84  | 8000    | DS-6308D-T    | MAC Address:        | 00-40-30-11-11-7f  |
| DS-6408HD-T0120120618BBRR409  | 92       | 172.9.22.159 | 8000    | DS-6408HD-T   | Software Version:   | V1.0.0build 120914 |
| DS-6408HD-T0120120618BBRR409  | 92       | 172.9.22.42  | 8000    | DS-6408HD-T   | Device Serial No.:  |                    |
| DS-6408HD-T0120111230BBRR406  | 5        | 172.9.22.78  | 8000    | DS-6408HD-T   | 080-70120120924     |                    |
| DS-6401HD0120120528CCRR4087   | 7        | 172.9.22.87  | 8000    | DS-6401HD     | 080-110120120924/   | ARR003033034WCV    |
| TVE-DEC100120120725CCRR4100   | 3        | 172.9.22.54  | 8000    | DS-6401HD     | Network Information |                    |
| DS-6408HD-S0120120922BBRR234  | 46       | 172.9.22.251 | 8000    | DS-6408HD-S   | IP Address:         | 172.9.22.84        |
| DS-6401HD0120120528CCRR4087   | 7        | 172.9.22.55  | 8000    | DS-6401HD     | Subnet Mask:        | 255 255 255 0      |
|                               |          |              |         |               | Bud.                | 233.233.233.0      |
|                               |          |              |         |               | Port                | 8000               |
|                               |          |              |         |               | Please InputAdminis | strator Password:  |
|                               |          |              |         |               |                     | Modify             |
|                               |          |              |         |               |                     |                    |
|                               |          |              |         |               | Recover Default Pas | sword:             |
|                               |          |              |         |               |                     | Restore            |
| Refresh every 15s             |          |              |         | Select device | Exit                |                    |

Figure 5.6 Add Device Searched Online

Select a device from the list and click the Select Device icon to add the selected device.

## 5.2 Adding a Decoder

Steps:

- 1. Click Decoding in the control panel to enter the decoding device management interface.
- 2. Click Add to add the decoder to the management list of the software.
- Enter the Nickname, IP address and port number of the device, and input the user name and password to get access to it. The nickname is the name you customized and give to the decoder in the client software.

| Add Decoder Device  |              |  |  |  |
|---------------------|--------------|--|--|--|
| Private Domain Mod  | e            |  |  |  |
| Nickname:           | Decoder 1    |  |  |  |
| Address:            | 172.6.23.165 |  |  |  |
| Port:               | 8000         |  |  |  |
| Name:               | admin        |  |  |  |
| Password:           | •••••        |  |  |  |
|                     |              |  |  |  |
|                     |              |  |  |  |
| Show Online Devices | Add Cancel   |  |  |  |

Figure 5.7 Add a Decoder by IP Address

0r

If you add the decoder with a private domain name, you can check the checkbox before **Private Domain Mode** and enter the needed information.

| Add Decoding Device |            |  |  |  |
|---------------------|------------|--|--|--|
| Private Domain Mode |            |  |  |  |
| Nickname:           |            |  |  |  |
| DNS Address:        |            |  |  |  |
| Port:               | 8000       |  |  |  |
| Device Serial No.:  |            |  |  |  |
| User Name:          | admin      |  |  |  |
| Password:           | ••••       |  |  |  |
|                     |            |  |  |  |
| Show online devices | Add Cancel |  |  |  |

Figure 5.8 Add a Decoder by DNS Address

4. The successfully added decoder device can be viewed in the list.

| File System   | View Tool H  | telp ïVMS-4200                         |                               | - • ×          |
|---------------|--------------|----------------------------------------|-------------------------------|----------------|
| Control Panel | De           | coding Device Management               | <b>17:16:05</b><br>2012-05-28 | CPU<br>Network |
| 🔂 Add         | 📝 Modify     | To Delete                              |                               |                |
| Nickname      | IP           | Serial No.                             |                               |                |
| Decoder01     | 172.6.24.113 | DS-6408HDI-T0120120327BBRR407291504WCV |                               |                |
|               |              |                                        |                               |                |
|               |              |                                        |                               |                |

Figure 5.9 List of Added Decoders

You can also click **Show online devices** to add the decoder. Please refer to *Section 0 Adding an Encoder* for operating instructions.

## 5.3 Setting TV Wall Layout

Steps:

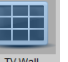

- 1. In the control panel, click Management to enter the TV Wall setting interface.
- 2. Click Add to add the screen information.

| Ac           | dd Screen Info | ×     |
|--------------|----------------|-------|
| Nickname:    | D01            | _     |
| Row:         | 2              |       |
| Column:      | 2              |       |
| Input Config |                |       |
|              | Add            | ancel |

Figure 5.10 Add Screen Information

- 3. Edit the nickname, and enter the number of screens in row and column.
- 4. Check the checkbox of Input Config to input the screen settings to TV wall.
- 5. Click Add to finish the adding of the screen information and enter the following interface:

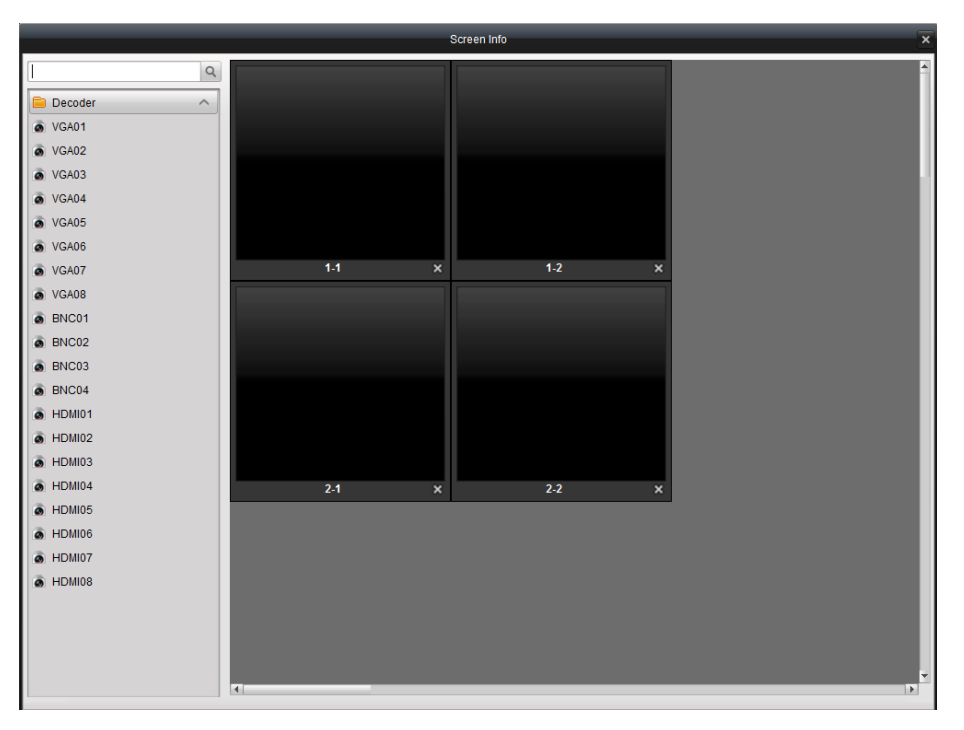

Figure 5.11 Screen Configuration Interface

6. Click and drag the channels on the list of the decoding devices to the display screens.

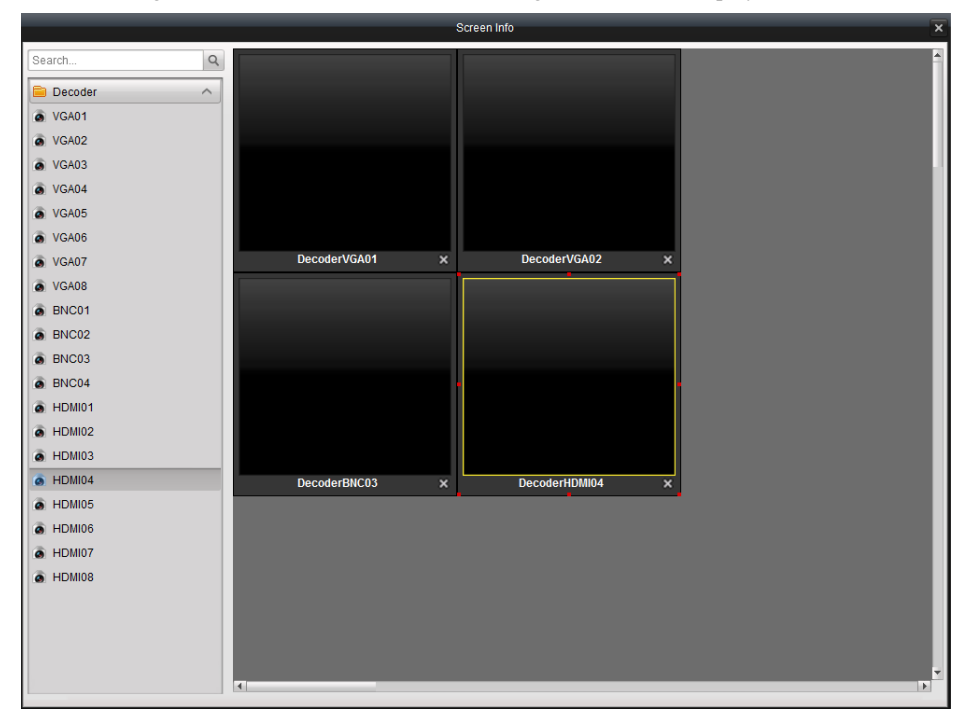

Figure 5.12 Configure Screen Layout

You can double click a decode channel on the list to modify its nickname and video standard (BNC) or resolution (VGA and HDMI).

| Modify Decoder Output Info |                   |  |  |
|----------------------------|-------------------|--|--|
| Nickname:                  | VGA02             |  |  |
| Output Mode:               | VGA               |  |  |
| Resolution:                | SVGA(800*600)60HZ |  |  |
|                            | Modify Cancel     |  |  |

Figure 5.13 Modify Output Information

## **5.4 Decoding Operation**

Steps:

1.

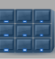

In the control panel, click TVWall to enter the TV Wall interface.

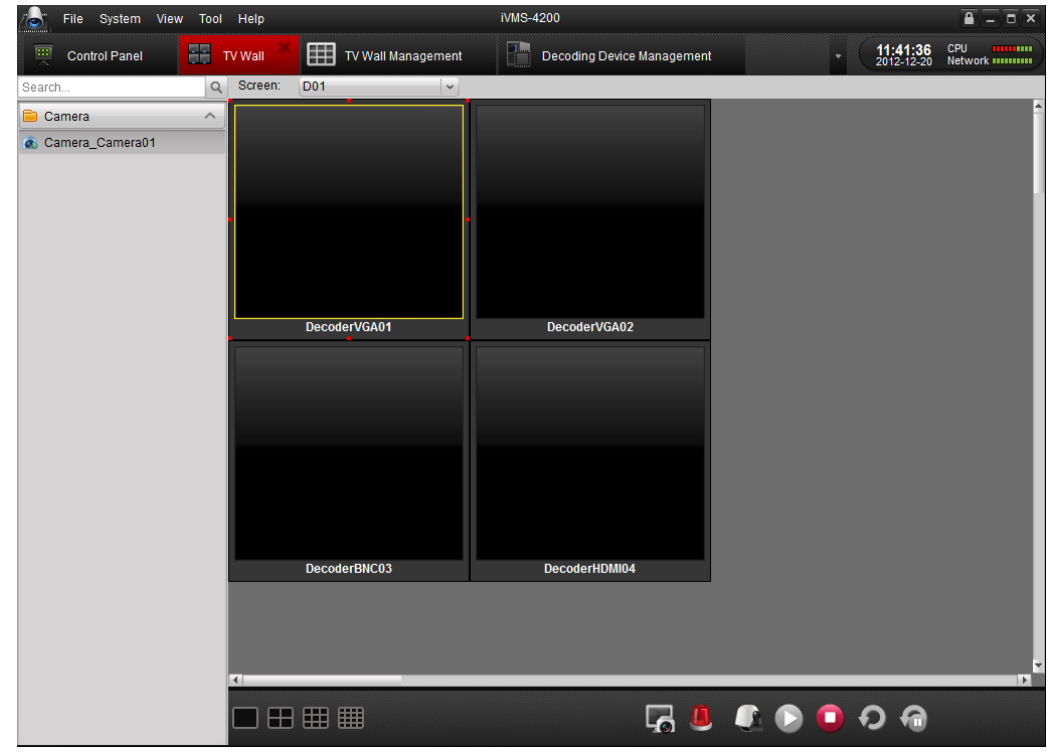

Figure 5.14 TV Wall Interface

In this configuration interface, the left bar lists the encoding devices which has been added to the client software, and the bottom bar with the configuration of the decoding action.

Table 5.1 Description of Buttons on the Toolbar

| Button | Description                  | Button | Description              |
|--------|------------------------------|--------|--------------------------|
|        | Single-division display mode |        | 4-division display mode  |
|        | 9-division display mode      |        | 16-division display mode |
| ĿĢ     | Live view                    |        | Alarm mode               |
|        | PTZ control                  |        | Start decoding           |

| 0 | Stop decoding       | Ð | Start cycle decoding |
|---|---------------------|---|----------------------|
| 6 | Stop cycle decoding |   |                      |

- 2. Click and drag the encoding channels from the left list to the screen on the TV Wall.
- 3. Select the screen and click the **b**utton on the bottom or select **Start Decoding** from the right-click menu to start decoding.

| Start Decoding       |
|----------------------|
| Stop Decoding        |
| Start Cycle Decoding |
| Stop Cycle Decoding  |
| Audio On             |
| Mute                 |
| Decoder Status       |
| Enlarge              |
| Restore              |
|                      |

Figure 5.15 Start Decoding

4. Use the other functional buttons on the bottom or right-click menu to start/stop cycle decoding, display in multi-division mode, view decode status, PTZ control, etc.

## **5.5 Configuring Remote Setting for the Decoder**

### Steps:

| File System   | View Tool H    | leip iVMS-4200                         |                        | - • ×          |
|---------------|----------------|----------------------------------------|------------------------|----------------|
| Control Panel | і <u>33</u> тv | Wall Decoding Device Management        | 17:35:09<br>2012-05-28 | CPU<br>Network |
| 🕀 Add         | Modify         | Tolete                                 |                        |                |
| Nickname      | IP             | Serial No.                             |                        |                |
| Decoder01     | 172.6.24.113   | DS-6408HDI-T0120120327BBRR407291504WCV |                        |                |
|               |                |                                        |                        |                |
|               |                |                                        |                        |                |
|               |                |                                        |                        |                |
|               |                | Figure 5.16 Decoder List               |                        |                |

2. You can view the device information, and configure the parameters for the device.

|                            | Decoder Parameters                                                          | ×   |
|----------------------------|-----------------------------------------------------------------------------|-----|
| Information                | Set basic parameters of the device<br>(e.g. device name, device No., etc.). |     |
| Network     Alarm     User | Device Information Device Name: Embedded multiDecoder Device Name: Case     |     |
| Exception                  |                                                                             |     |
|                            |                                                                             |     |
|                            |                                                                             |     |
|                            |                                                                             |     |
|                            |                                                                             |     |
| Reboot                     | e Factory Settings Import Configuration File Export Configuration File Sa   | ive |

Figure 5.17 Remote Settings of the Decoder

*Note:* The RS-485 parameters of the decoder cannot be configured through the remote settings. For detailed information, please refer to the *User Manual of the iVMS-4200 Client Software*.

# CHAPTER 6 Appendix

## **Appendix A. Specifications**

| Model                  |                                  | DS-6401HDI-T                                                                             | DS-6404HDI-T                 | DS-6408HDI-T                         |  |
|------------------------|----------------------------------|------------------------------------------------------------------------------------------|------------------------------|--------------------------------------|--|
|                        |                                  | 1-ch                                                                                     | 4-ch                         | 8-ch                                 |  |
|                        | VGA Output                       | 1920×1080@60/50Hz, 1600×1200@60Hz,<br>1280×1024@60Hz,<br>1280×720@50/60Hz, 1024×768@60Hz |                              |                                      |  |
| A 3• /                 |                                  | 1-ch                                                                                     | 4-ch                         | 8-ch                                 |  |
| Audio/<br>Video Output | HDMI Output                      | 1920×1080@60/50HZ, 1600×1200@60Hz,<br>1280×1024@60Hz,<br>1280×720@50/60Hz, 1024×768@60Hz |                              |                                      |  |
|                        | CVBS Output<br>(without audio)   | 1-ch                                                                                     | 2-ch                         | 4-ch                                 |  |
|                        | Audio Output                     | 1-ch, RCA connector                                                                      | 4-ch, DB15<br>connector      | 8-ch, DB15 connector                 |  |
|                        | Video Stream Format<br>Supported | H.264 /MPEG4/MPEG                                                                        | 2/Private                    |                                      |  |
|                        | Audio Stream Format<br>Supported | G.722/G.711A/G.711U/MPEG2-L2/ACC                                                         |                              |                                      |  |
| Audio/                 |                                  | 5MP: 2-ch;                                                                               | 5MP: 4-ch;                   | 5MP: 8-ch;                           |  |
| Video                  | Decoding Capability              | 1080P: 4-ch;<br>720P: 8-ch:                                                              | 1080P: 8-ch;<br>720P: 16-ch; | 1080P: 16-ch;<br>720P: 32-ch:        |  |
| Decoding               |                                  | 4CIF: 16-ch                                                                              | 4CIF: 32-ch                  | 4CIF: 64-ch                          |  |
|                        | Multi-division Display           | 1/4/9/16                                                                                 | 1/4/9/16                     | 1/4/9/16                             |  |
|                        | Screen Jointing Mode             |                                                                                          | 1×2, 2×1, 2×2                | 1×2, 2×1, 2×2, 2×3,<br>3×2, 2×4, 4×2 |  |
|                        | Network Interface                | 1; 10/100/1000 Mbps self-adaptive Ethernet interface                                     |                              |                                      |  |
|                        | Serial Interface                 | 1 RS-232 (DB9), 1 RS-485                                                                 |                              |                                      |  |
| External<br>Interface  | Two-way Audio In                 | 1-ch, 3.5 mm connector (2.0 Vp-p, 1 kΩ)                                                  |                              |                                      |  |
|                        | Two-way Audio Out                | 1-ch, 3.5 mm connector (2.0 Vp-p, 1 kΩ)                                                  |                              |                                      |  |
|                        | Alarm In                         | 4                                                                                        |                              |                                      |  |
|                        | Alarm Out                        | 4                                                                                        |                              |                                      |  |
|                        | Power Supply                     | 12 VDC                                                                                   | 100~240VAC                   | 100~240VAC                           |  |
|                        | Power Consumption                | Max. 15W                                                                                 | Max. 70W                     | Max. 70W                             |  |
| Comonal                | Working Temperature              | -10°C ~ 55°C                                                                             |                              |                                      |  |
| General                | Working Humidity                 | 10% ~ 90%                                                                                | I                            |                                      |  |
|                        | Dimensions<br>(W×D×H)            | 220×180×45 mm                                                                            | 440×340×70 mm                | 440×340×70 mm                        |  |
|                        | Weight                           | ≤1.2 kg                                                                                  | ≤5.2 kg                      | ≤5.2 kg                              |  |

## **Appendix B. FAQ**

- Why cannot *ping* the decoder?
  - 1. Check the cable and the switch.
  - 2. Please refer to *Chapter 3* to configure the IP address of the decoder.

### • Why cannot connect the decoder with client software?

- 1. Check the decoder IP address.
- 2. Cable is connected.
- 3. User name and password of decoder are correct.

### • Why cannot play back the record files in DVR with decoder?

- 1. Check the DVR network connection.
- 2. Check the parameters of the playback file.
- 3. Check if there are files existed in the selected time duration.

### • Why cannot decode the stream transported by stream media server?

- 1. Check the network connection between decoder and stream media server.
- 2. Check if the stream media server port is connected with the port added on decoder.

## **Appendix C. List of Third-party IP Cameras Access**

| IP Camera<br>Manufacturer | Model          | Supported Video Format |
|---------------------------|----------------|------------------------|
| Panasonic                 | SP306H         |                        |
|                           | SP336H         |                        |
| Sony                      | SNC-CH220      |                        |
|                           | SNC-RH124      |                        |
| Axis                      | P5532          |                        |
|                           | Q7404          | H.264, MPEG4           |
| Sanyo                     | VCC-HD2500P    |                        |
| Bosch                     | NBC265P        |                        |
| Zavio                     | D5110          |                        |
| Arecont                   | AC1305M        |                        |
| Pelco                     | IX30DN-ACFZHB3 |                        |
| Onvif                     | Supported      |                        |